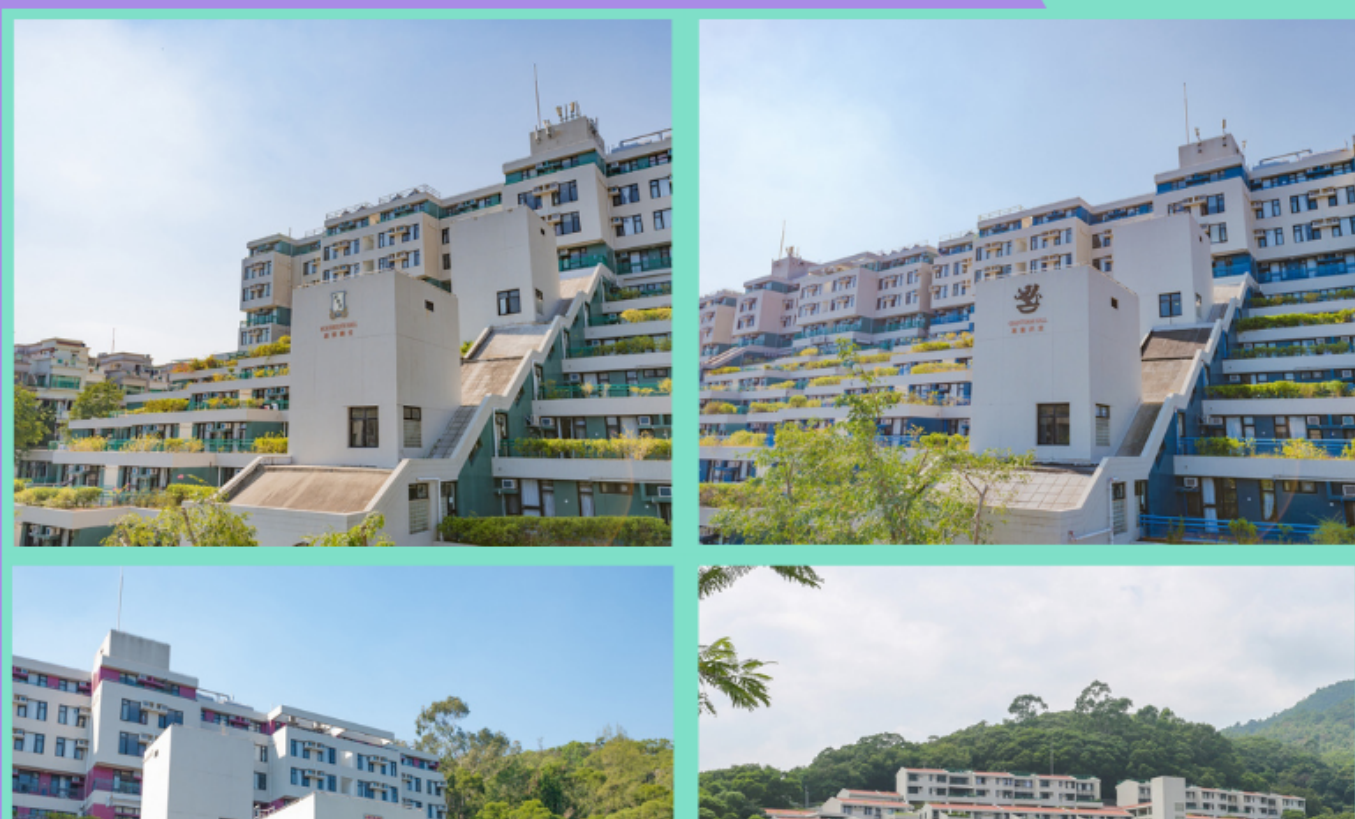

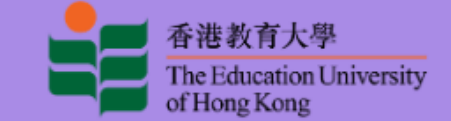

## FOR NON-RPG STUDENTS

# iHostel User Guide

HALL MANAGEMENT SECTION STUDENT AFFAIRS OFFICE

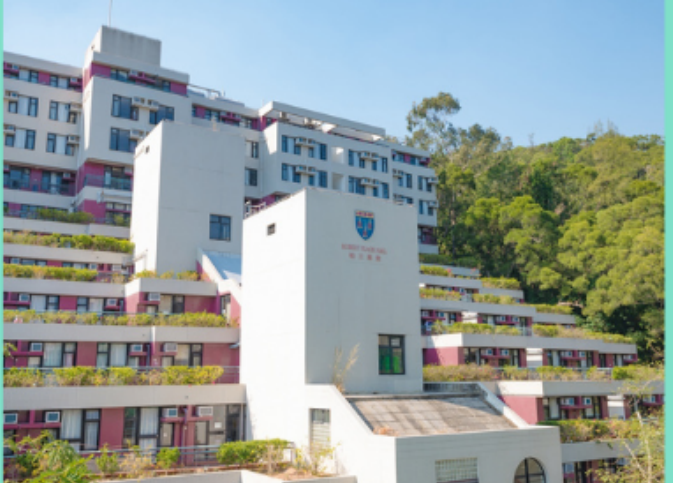

## Normal Form for UGC-funded full-time UG, PGDE, HD (ECE) and SF UG Students

To access the iHostel system, students must login the single-sign-on services with valid network account and password.

| EdUHK Network Account                                                                          |
|------------------------------------------------------------------------------------------------|
| Password                                                                                       |
| Password                                                                                       |
| Submit                                                                                         |
| Login Problem   Password Change   Forgot Password<br>Personal Information Collection Statement |
| Copyright © The Education University of Hong Kong                                              |

The 'View Application History' page will be launched after login successfully. Students can take any eligible actions afterwards.

| 春港教育大學<br>The Education Universi<br>of Hong Kong | ity UA | r                  |                  |         |                     | 1 | L O I · • 4stu06<br>HI12772 |
|--------------------------------------------------|--------|--------------------|------------------|---------|---------------------|---|-----------------------------|
|                                                  |        |                    | View Application | History |                     |   | 5 Apply Now                 |
| Current Term:<br>Show All Applications:          | 202209 | 2<br>3             |                  | 4       |                     |   |                             |
| Term                                             | Round  | Application No     | Status           | Scores  | Last Submitted Date |   | Action Taken                |
| 202209                                           | 1      | 10-00-01120-00-01  | Withdrawn        | 28      | 2022-03-30 10:35:35 | 6 | View Application            |
| 202209                                           | 1      | 10.00 (0.000) W.H. | Withdrawn        | 16      | 2022-03-25 15:02:14 |   | View Application            |

| # | Description                                                          |
|---|----------------------------------------------------------------------|
| 1 | To display current login user name and student number                |
| 2 | To indicate the current term                                         |
| 3 | To toggle for showing all application or not                         |
| 4 | To display the list of application forms                             |
| 5 | To submit a new application during the designated application period |
| 6 | To show the eligible actions per application                         |

### To submit a new application

| # | Execution Steps                                                                   |
|---|-----------------------------------------------------------------------------------|
| 1 | Please click the [Apply Now] button placed in the top right corner if applicable. |
|   | View Application History                                                          |
|   | Current Term: 202209                                                              |
|   | Show All Applications:                                                            |
| 2 | The 'Acknowledgement' page will be shown. Please read carefully and then click    |
|   | the [Agree] button to continue. If you click the [Disagree and Exit] button, you  |
|   | will cancel the application and go back to the 'View Application History' page.   |

|   | Acknowledgement                                                                                                    |
|---|----------------------------------------------------------------------------------------------------|
|   | POINTS TO NOTE                                                                                                    |
|   | <ol> <li>All required fields with "*" must be filled. The online application form can be completed in English or Chinese.</li> <li>Applicants are required to submit supporting documents for Section A and Section F, if applicable, to the Student Affairs Office within the iHostel application period set in the application guidelines.</li> </ol>                                                                                                    |
|   | UNDERTAKING AND DECLARATION                                                                                                    |
|   | <ol> <li>I undertake to update my personal information in Banner System if I find any of my personal data not valid or not updated.</li> <li>I understand it takes time to update the information and Student Affairs Office has no obligation to process my application if I fail to update my information in<br/>Banner System before the deadline of iHostel application.</li> <li>I understand that any missing information will be regarded as incomplete application.</li> </ol>                                                                                                    |
|   | <ol> <li>I understand that any information updates and/or document replacement after the specified iHostel application period will not be accepted. I understand that<br/>failing to upload all required supporting documents within specified iHostel application period may lead to deduction of hall point score or disqualification of the<br/>application.</li> <li>I understand that failing to submit all required documents during the authentication exercise may result in forfeiture of the hall place allocated and/or</li> </ol>                                                                                                    |
|   | disciplinary action.<br>6. I understand that once my application is approved and check-in is completed successfully, I will no longer be eligible for the student travel allowance granted                                                                                                    |
|   | <ul> <li>9. If understand that it is my responsibility to submit the iHostel application form before the application deadline with all required supporting documents, and make a copy of the application for record. The University is not responsible for any errors made by applicants during the application process.</li> <li>8. I have read the "Guidelines on Application for Student Accommodations 2023/24" on the Hall Management Section's website (https://www.eduhk.hk/sao/info/student_halls/hall_admission/hall_application_2023_24/) before application.</li> <li>9. I fully understand, and, if I accept a hall place offer, will observe the University's latest COVID-19 vaccination requirements for regular campus users and hall residents, and understand that the requirements will be subject to changes according to the pandemic development.</li> <li>10. I declare that the information provided in this application, including the supporting document(s) provided, is true and accurate. I understand that the provision of false information may lead to disqualification of the application and/or disciplinary action.</li> </ul>                                |
|   | PERSONAL INFORMATION COLLECTION STATEMENT & PRIVACY POLICY STATEMENT                                                                                                    |
|   | The University intends to use the personal data (i.e. your name, address, contact number, email address and etc.) collected via iHostel to facilitate the application<br>processing and the communication between the University and the applicants for hall application and allocation acknowledgement purposes. It is mandatory for you<br>to provide the personal data required or we might not be able to process your application. You have the right to access and revise the information online within the<br>application periods.                                                                                                    |
|   | The personal data captured will not be transferred to other systems within EdUHK, nor any outside parties. The University will follow the commitment stated in the University Privacy Policy Statement (PPS), accessible at http://www.eduhk.hk/main/privacy-policy/.                                                                                                    |
|   | I have read through the Guidelines for Application of Student Accommodations 2023-24 and the Point System carefully (https://www.eduhk.hk/sao/info/student_halls/hall_admission/hall_application_2023_24).                                                                                                    |
|   | If you select "Disagree and Exit", you will return to the iHostel homepage.                                                                                                    |
|   | Agree Disagree and Exit                                                                                                    |
| 3 | After you clicked the [Agree] button, your personal particulars will be displayed.          Name in English:       Image: Student Number:         Student Number:       Image: Student Number:         Student Number:       Image: Student Number:         Programme Code:       ASB060         Contact No:       Student Number:         Voucher:       Image: Student Number:         Voucher:       Image: Student Number:         Voucher:       Image: Student Number:         Voucher:       Image: Student Number:         Voucher:       Image: Student Number:         Voucher:       Image: Student Number:         Voucher:       Image: Student Number:         Voucher:       Image: Student Number:         Voucher:       Image: Student Number:         Voucher:       Image: Student Number:         Vou have one hail voucher only. You will use the hail voucher by default. You can apply for one semester residence only and you will have a guaranteed hail offer of one semester.         If you uncheck the checkbox, that means you decide not to use hail voucher, then you can apply for a whole-year residence, but the allocation priority will be lower than those |
|   | using hall vouchers, and your hall offer is NOT guaranteed.                                                                                                    |
| 4 | The check box will be only appeared on the student has 1 voucher, it means the student will use their voucher to apply the hall if the checkbox is checked.                                                                                                    |
|   | Name in English:                                                                                                    |
|   | Appry with voucher: You have one hall voucher only. You will use the hall voucher by default. You can apply for one semester residence only and you will have a guaranteed hall offer of one semester.                                                                                                    |
|   | If you uncheck the checkbox, that means you decide not to use hall voucher, then you can apply for a whole-year residence, but the allocation priority will be lower than those using hall vouchers, and your hall offer is NOT guaranteed.                                                                                                    |
| 5 | If the checkbox is changed, there will have alert message. (The message can be                                                                                                    |
|   | changed by text maintenance)                                                                                                    |
|   | If choose yes, the checkbox will be changed and the hall performance will be clear                                                                                                    |
|   | (see step 12).                                                                                                    |
|   | If choose no, the checkbox will remain unchanged.                                                                                                    |

| Confirm                                                                                                    |
|----------------------------------------------------------------------------------------------------|
| You have one hall voucher only. You will use the hall voucher by default. You can apply for one semester residence only and you will have a guaranteed hall offer of one semester.                                                                                                    |
| If you uncheck the checkbox, that means you decide not to use hall<br>voucher, then you can apply for a whole-year residence, but the<br>allocation priority will be lower than those using hall vouchers, and your<br>hall offer is NOT guaranteed.                                                                                                    |
| Yes No                                                                                                    |
| In Part I, it serves for calculating hall points and composes of Sections A to F.                                                                                                    |
| Please read the guidelines and instructions stated in Section A carefully and prepar                                                                                                    |
| the address proofs before continue.                                                                                                    |
|                                                                                                    |
| The maximum point for this Section is capped at 48 points based on students' daily travelling time to the University.<br>Hall point in this Section refers to the commuting time as given by the Hong Kong eth/oblify (formerly known as Hong Kong eTransport) of the Transport Department, checked and justified in early Jar<br>2023.<br>Notes to ALL applicants<br>As resolved by the Student Affairs Committee in February 2021, ALL applicants are compulsority required to upload valid address proof(s) online via the online Hostel System for:<br>(a) The address transferred from the Banner System; <u>OR</u><br>(b) The address inputted manually by the applicants during the application period.                                                                                                    |
| The maximum point for this Section is capped at 48 points based on students' daily travelling time to the University. Hall point in this Section refers to the commuting time as given by the Hong Kong eMobility (formerly known as Hong Kong eTransport) of the Transport Department, checked and justified in early Ja 2023.  Netes to ALL applicants As resolved by the Student Affairs Committee in February 2021, ALL applicants are computationity required to upload valid address proof(s) online via the online iHostel System for: (a) The address transferred from the Banner System, OR (b) The address inputted manually by the applicants during the application period. Otherwise, the hall point in Section A will be <u>foreited</u> .  Netes to local students using non-local addresses beyond Shenzhen of Mainland China will be set as the farthest location accepted to be used in the calculation of daily commuting time for local students using non-local addresses in their hall application. Considering customs and immigration clearance will be involved for daily travelling, maximum point will be awarded of this group of students in this Section and the set of the intervention.                                                                                                    |
| The maximum point for this Section is capped at 48 points based on students' daily travelling time to the University. Hall point in this Section refers to the commuting time as given by the Hong Kong eMobility (formerly known as Hong Kong eTransport) of the Transport Department, checked and justified in early Jac 2023.  Netes to ALL applicants  A resolved by the Student Affairs Committee in February 2021, ALL applicants are compulsority required to upload valid address proof(s) online via the online Hostel System for: (a) The address inputted manually by the applicants during the application period. Otherwise, the hall point in Section A will be <u>forfeited</u> .  Netes to local student susing non-local addresses beyond Shenzhen of Mainland China will be set as the farthest location accepted to be used in the calculation of daily commuting time for local students using non-local addresses in their hall application. Considering customs and immigration clearance will be involved for daily travelling, maximum point will be awarded of this group of students in this Section will be <u>forfeited</u> as it was resolved by the Student Affairs Committee in March 2020 Shenzhen of Mainland China, the hall point in this Section will be <u>forfeited</u> as it was resolved by the Student Affairs Committing the application commuting distance to and back from the University on a daily basis.                                                                                                    |
| The maximum point for this Section is capped at 48 points based on students' daily travelling time to the University. Hall point in this Section refers to the commuting time as given by the Hong Kong eMobility (formerly known as Hong Kong eTransport) of the Transport Department, checked and justified in early Jar 2023.  Netse to LL applicants Are solved by the Student Affairs Committee in February 2021, ALL applicants are computisority required to upload valid address proof(s) online via the online Hostel System for:  Die address inputied manually by the application genote.  Otherwise, the hall point in Section A will be <u>forfeited</u> Are solved by the Student Affairs Committee in March 2020, Shenzhen of Mainland China Will be set as the farthest location accepted to be used in the calculation of daily commuting time for local students using non-local addresses beyond Shenzhen of Mainland China will be set as the farthest location accepted to be used in the calculation of daily commuting time for local students using non-local address beyond Shenzhen of Mainland China will be set as the farthest location will be <u>forfeited</u> as it was resolved by the Student Affairs Committee in March 2020, Shenzhen of Mainland China, the hall point in this Section will be <u>forfeited</u> as it was resolved by the Student Affairs Committee in March 2020, Shenzhen of Mainland China, the hall point in this Section will be <u>forfeited</u> as it was resolved by the Student Affairs Committee in March 2020, Shenzhen of Mainland China, the hall point in this Section will be <u>forfeited</u> as it was resolved by the Student Affairs Committee the farthest acceptable commuting distance to and back from the University on a daily basis.  Please check your hoome address transferred from the Banner System and update to the advite the farthest acceptable commuting distance to and back from the University on a daily basis.  Nets to AL applicants Are solved by the Student from the Banner System .28  Please the the Student from the Banner System .29  Are solv |
| In maximum point for this Section is capped at 48 points based on students' daily travelling time to the University. Hall point in this Section refers to the commuting time as given by the Hong Kong etkololity (formerly known as Hong Kong eTransport) of the Transport Department, checked and justified in early Jac Scale  Accessed by the Student Jaffans Committee in February 2021, ALL applicants are computionity required to upload valid address proof(s) online via the online Hostel System for: (I) The address inspired for minutely by the applicants curing the applicants on period. Committee in the Sace on a will be forfields  Metadotess inspired manually by the applicants curing the application period. Committee in the relation of the Student Status using non-local addresses beyond Shenzhen of Mainland China, will be set as the farthest location accepted to be used in the calculation of daily commuting time for local students using non-local addresses beyond Shenzhen of Mainland China, will be set as the farthest location accepted to be used in the calculation of daily commuting time for local students are addresses in their relat application. Considering customs and mining addresses to commuting distance to and back from the University on a daily bass.  Please check your hoome addresses transformed for the Banner System and upplication. Committee in Mainland China should be the farthest acceptable commuting distance to and back from the University on a daily bass.  Please check your hoome addresses transformed for the dates peroof(s) online via the online Hostel System for.  Metadote maintee for the Signet address beyond Shenzhen of Mainland China, the hall point in his Section will be forfields at twas resolved by the Sludent Affairs Committee in Harris Acceptable commuting distance to and back from the University on a daily bass.  Please check your hoome addresses throma complication resolute to the dates period spresse for the format spresse for the fortice for the format spresse for the fortice for the forti                         |
| In maximum point for this Section is capeed at 48 points based on students' dayl travelling time to the University. In this Section refers to the commuting time as given by the Hong Kong eldobility (formerly known as Hong Kong eTransport) of the Transport Department, checked and justified in each start as a comparison of the Start and the Start and Start and the Start and the Star                                    |
| <text><text><section-header><list-item><list-item><text><text><text><list-item><text><text><text></text></text></text></list-item></text></text></text></list-item></list-item></section-header></text></text>                                                                                                    |

#### Update your home address, if applicable

If you wish to update your current home address, please check the corresponding box and then input the new address in the 'Home Address' box. Make sure the address inputted is the same as that printed on the address proof you submitted.

Home Address\*

If you wish to update your home address, please tick this checkbox and input the updated home address in the box above.

A reminder will be prompted to notify you that the new address will not be automatically transferred to the Banner System. Then, click the [**Confirm**] button to continue the application.

Confirm

Please note the address used in iHostel application will not be transferred to e-SIS (Banner System). You are advised to update your home address in e-SIS (Banner System) as well.

#### Confirm

If you untick the checkbox of updated home address, a message will be prompted to confirm for restoring the home address transferred from the Banner System.

- Click the [Yes] button to confirm that you will use the Banner home address and continue the application.
- Click the [No] button to confirm that you will use the newly inputted home address and continue the application.

Confirm

According to your banner record, your residential address is:

```
FRUEL NAVI, KT
```

Do you want to restore your Home Address to the above address?

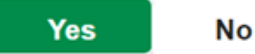

×

<u>Please read carefully the guidelines for the requirements of address proofs and</u> the samples provided on the iHostel Application Form.

If you are a local student, before uploading the address proof, please indicate the

| FIGU(S) OF Home Address                                                                                                    | Requirements of Address Proofs                                                                                                    |
|----------------------------------------------------------------------------------------------------|----------------------------------------------------------------------------------------------------|
|                                                                                                    | Acceptable Address Proofs (applicable to local students only)                                                                                                    |
|                                                                                                    | <ul> <li>You MUST read the detailed guidelines for requirements of the address proof.</li> <li>You MUST indicate the addressee of the utility bill submitted before uploading the address proof.</li> <li>Samples of the required address proofs will be provided below as reference.</li> </ul>                                                                                                    |
|                                                                                                    | Type of the Utility Bill Submitted                                                                                                    |
|                                                                                                    | <ul> <li>i) Electricity Bill issued by the CLP/Hong Kong Electric</li> <li>ii) Water Bill issued by the Water Supplies Department</li> <li>iii) Gas Bill issued by Towngas or other Piped-LPG Gas Company</li> </ul>                                                                                                    |
|                                                                                                    | Addressee of the Utility Bill Submitted<br>Please indicate the addressee of the utility bill you submitted below:                                                                                                    |
|                                                                                                    | <ul> <li>i) Applicant (Sample of the required address proof)</li> <li>ii) Applicant's parents (Sample of the required address proof)</li> <li>iii) Applicant's grandparents (Sample of the required address proof)</li> <li>iv) Applicant's relatives other than parents/grandparents</li> </ul>                                                                                                    |
| If you select Option<br>the relationship proc<br>Please double check<br>with the relationship<br>click the appropriate                                                                                                    | <ul> <li>(ii), Option (iii) or Option (iv), you should indicate whet of is submitted with the utility bill.</li> <li>if you have uploaded a valid and appropriate utility bill, alcoproof (if deemed necessary) in your application form. If ye option after checking.</li> </ul>                                                                                                    |
| If you select Option<br>the relationship proc<br>Please double check<br>with the relationship<br>click the appropriate<br><u>Addressee of the Ut</u>                                                                                                    | (ii), Option (iii) or Option (iv), you should indicate whet<br>of is submitted with the utility bill.<br>if you have uploaded a valid and appropriate utility bill, alc<br>proof (if deemed necessary) in your application form. If y<br>c option after checking.                                                                                                    |
| If you select Option<br>the relationship proc<br>Please double check<br>with the relationship<br>click the appropriate<br><u>Addressee of the Ut</u><br>Please indicate the a                                                                                                    | <ul> <li>(ii), Option (iii) or Option (iv), you should indicate whet of is submitted with the utility bill.</li> <li>if you have uploaded a valid and appropriate utility bill, alcord proof (if deemed necessary) in your application form. If ye option after checking.</li> </ul>                                                                                                    |
| If you select Option<br>the relationship proc<br>Please double check<br>with the relationship<br>click the appropriate<br><u>Addressee of the Ut</u><br>Please indicate the ar<br>i) Applicant (Sar                                                                                                    | <ul> <li>(ii), Option (iii) or Option (iv), you should indicate whet of is submitted with the utility bill.</li> <li>if you have uploaded a valid and appropriate utility bill, alcoptroof (if deemed necessary) in your application form. If ye option after checking.</li> <li>ility Bill Submitted</li> <li>ddressee of the utility bill you submitted below:</li> </ul>                                                                                                    |
| If you select Option<br>the relationship proc<br>Please double check<br>with the relationship<br>click the appropriate<br>Addressee of the Ut<br>Please indicate the a<br>i) Applicant (San<br>ii) Applicant's pa                                                                                             | <ul> <li>(ii), Option (iii) or Option (iv), you should indicate whet of is submitted with the utility bill.</li> <li>if you have uploaded a valid and appropriate utility bill, alco proof (if deemed necessary) in your application form. If y option after checking.</li> <li>ility Bill Submitted</li> <li>ddressee of the utility bill you submitted below:</li> <li>mple of the required address proof)</li> <li>arents (Sample of the required address proof)</li> </ul>                                                                                                    |
| If you select Option<br>the relationship proc<br>Please double check<br>with the relationship<br>click the appropriate<br>Addressee of the Ut<br>Please indicate the ar<br>i) Applicant (Sar<br>ii) Applicant's pa<br>iii) Applicant's g<br>iv) Applicant's re                                                | <ul> <li>(ii), Option (iii) or Option (iv), you should indicate whet of is submitted with the utility bill.</li> <li>if you have uploaded a valid and appropriate utility bill, alco proof (if deemed necessary) in your application form. If y option after checking.</li> <li>ility Bill Submitted</li> <li>ddressee of the utility bill you submitted below:</li> <li>mple of the required address proof)</li> <li>arents (Sample of the required address proof)</li> <li>randparents (Sample of the required address proof)</li> <li>elatives other than parents/grandparents</li> </ul>                                                  |
| If you select Option<br>the relationship proc<br>Please double check<br>with the relationship<br>click the appropriate<br>Addressee of the Ut<br>Please indicate the au<br>i) Applicant (Sau<br>ii) Applicant's pa<br>iii) Applicant's g<br>iv) Applicant's re                                                | <ul> <li>(ii), Option (iii) or Option (iv), you should indicate whet of is submitted with the utility bill.</li> <li>if you have uploaded a valid and appropriate utility bill, alco proof (if deemed necessary) in your application form. If y option after checking.</li> <li>ility Bill Submitted</li> <li>ddressee of the utility bill you submitted below:</li> <li>mple of the required address proof)</li> <li>arents (Sample of the required address proof)</li> <li>arandparents (Sample of the required address proof)</li> <li>elatives other than parents/grandparents</li> <li>eubmitted along with the Utility Bill</li> </ul>  |
| If you select Option<br>the relationship proc<br>Please double check<br>with the relationship<br>click the appropriate<br>Addressee of the Ut<br>Please indicate the ar<br>i) Applicant (Sar<br>ii) Applicant's pa<br>iii) Applicant's pa<br>iii) Applicant's re<br>Relationship proof s<br>i) Yes            | <ul> <li>(ii), Option (iii) or Option (iv), you should indicate whet of is submitted with the utility bill.</li> <li>if you have uploaded a valid and appropriate utility bill, alco proof (if deemed necessary) in your application form. If y option after checking.</li> <li>ility Bill Submitted</li> <li>ddressee of the utility bill you submitted below:</li> <li>mple of the required address proof)</li> <li>arents (Sample of the required address proof)</li> <li>randparents (Sample of the required address proof)</li> <li>elatives other than parents/grandparents</li> <li>submitted along with the Utility Bill</li> </ul>   |
| If you select Option<br>the relationship proc<br>Please double check<br>with the relationship<br>click the appropriate<br>Addressee of the Ut<br>Please indicate the au<br>i) Applicant (Sau<br>ii) Applicant's pa<br>iii) Applicant's pa<br>iii) Applicant's re<br>Relationship proof s<br>ii) Yes<br>ii) No | <ul> <li>(ii), Option (iii) or Option (iv), you should indicate whet of is submitted with the utility bill.</li> <li>if you have uploaded a valid and appropriate utility bill, alco proof (if deemed necessary) in your application form. If y e option after checking.</li> <li>ility Bill Submitted</li> <li>ddressee of the utility bill you submitted below:</li> <li>mple of the required address proof)</li> <li>arents (Sample of the required address proof)</li> <li>randparents (Sample of the required address proof)</li> <li>elatives other than parents/grandparents</li> <li>submitted along with the Utility Bill</li> </ul> |

|                                                                            | addressee of the utility bill you submitted below:                                                                                                    |
|----------------------------------------------------------------------------|----------------------------------------------------------------------------------------------------|
| i) Applicant (S<br>ii) Applicant's<br>iii) Applicant's<br>iii) Applicant's | ample of the required address proof)<br>parents (Sample of the required address proof)<br>grandparents (Sample of the required address proof)                                                                                                    |
| N) Applicant's                                                             |                                                                                                    |
| Please indicate the                                                        | supporting document you submitted below:                                                                                                    |
| Duly signed so form)                                                       | elf-declaration form by the relative (Sample of the required address proof) (Download template of the self-declarat                                                                                                    |
| Oath via the H                                                             | Home Affairs Department (HAD) (Sample of the required address proof) (Download template of the Oath)                                                                                                    |
| DI C                                                                       |                                                                                                    |
| Please refer to f                                                          | the samples/template of the required address proofs for each typ                                                                                                    |
| address proofs                                                             | s on the iHostel Application Form. You can also find                                                                                                    |
| samples/templa                                                             | ate on the Hall Management Section's website.                                                                                                    |
| proofs with ma allowable file f                                            | x. 5MB by clicking the <b>[Upload Address Proof]</b> button. The or<br>format is PDF. (For local & non-local student)                                                                                                    |
| I ocal student's                                                           |                                                                                                    |
| Local student s                                                            | <u>s view</u>                                                                                                    |
| Proof(s) of Home Address                                                   | Demularmente ef Address Dresfe                                                                                                    |
| Proof(s) of Home Address                                                   | Requirements of Address Proofs                                                                                                    |
| Proof(s) of Home Address                                                   | Requirements of Address Proofs Acceptable Address Proofs (applicable to local students only)                                                                                                    |
| Proof(s) of Home Address                                                   | Requirements of Address Proofs<br>Acceptable Address Proofs (applicable to local students only)<br>• You MUST read the detailed guidelines for requirements of the address proof.<br>• You MUST indicate the addressee of the utility bill submitted before uploading the address proof.<br>• Samples of the required address proofs will be provided below as reference.                                                                                                    |
| Proof(s) of Home Address                                                   | Requirements of Address Proofs         Acceptable Address Proofs (applicable to local students only)         • You MUST read the detailed guidelines for requirements of the address proof.         • You MUST indicate the addressee of the utility bill submitted before uploading the address proof.         • Samples of the required address proofs will be provided below as reference.         Type of the Utility Bill Submitted                                                                                                    |
| Proof(s) of Home Address                                                   | Requirements of Address Proofs         Acceptable Address Proofs (applicable to local students only)         • You MUST read the detailed guidelines for requirements of the address proof.         • You MUST indicate the addressee of the utility bill submitted before uploading the address proof.         • Samples of the required address proofs will be provided below as reference.         Type of the Utility Bill Submitted         •) Electricity Bill issued by the CLP/Hong Kong Electric         •) Water Bill issued by the Water Supplies Department                                                                                                    |
| Proof(s) of Home Address                                                   | Requirements of Address Proofs         Acceptable Address Proofs (applicable to local students only)         • You MUST read the detailed guidelines for requirements of the address proof.         • You MUST indicate the addressee of the utility bill submitted before uploading the address proof.         • Samples of the required address proofs will be provided below as reference.         Type of the Utility Bill Submitted         •) Electricity Bill issued by the CLP/Hong Kong Electric         •i) Vater Bill issued by the Water Supplies Department         •ii) Gas Bill issued by Towngas or other Piped-LPG Gas Company                                                                                                    |
| Proof(s) of Home Address                                                   | Requirements of Address Proofs         Acceptable Address Proofs (applicable to local students only)         • You MUST read the detailed guidelines for requirements of the address proof.         • You MUST indicate the addressee of the utility bill submitted before uploading the address proof.         • Samples of the required address proofs will be provided below as reference.         Type of the Utility Bill Submitted         • i) Electricity Bill Issued by the CLPHong Kong Electric         • ii) Vater Bill Issued by the Water Supplies Department         • iii) Gas Bill Issued by Towngas or other Piped-LPG Gas Company         Addressee of the Utility Bill Submitted         Please indicate the addressee of the utility bill you submitted below:                                                                                                    |
| Proof(s) of Home Address                                                   | Requirements of Address Proofs         Acceptable Address Proofs (applicable to local students only)         • You MUST read the detailed guidelines for requirements of the address proof.         • You MUST indicate the addressee of the utility bill submitted before uploading the address proof.         • You MUST indicate the addressee of the utility bill submitted before uploading the address proof.         • Samples of the required address proofs will be provided below as reference.         Type of the Utility Bill Submitted         •) Electricity Bill issued by the CLP/Hong Kong Electric       •) Water Bill issued by the Water Supplies Department       ••) Gas Bill issued by Towngas or other Piped-LPG Gas Company         Addressee of the Utility Bill Submitted         Please indicate the addressee of the utility bill you submitted below:       ••) Applicant (Sample of the required address proof)                                                                                                    |
| Proof(s) of Home Address                                                   | Requirements of Address Proofs         Acceptable Address Proofs (applicable to local students only)         • You MUST read the detailed guidelines for requirements of the address proof.         • You MUST indicate the addressee of the utility bill submitted before uploading the address proof.         • Samples of the required address proofs will be provided below as reference.         Type of the Utility Bill Submitted         • ) Electricity Bill issued by the CLP/Hong Kong Electric         • i) Vater Bill issued by the Water Supplies Department         • ii) Gas Bill issued by Towngas or other Piped-LPG Gas Company         Addressee of the Utility Bill Submitted         Please indicate the addressee of the utility bill you submitted below:         • ) Applicant (Sample of the required address proof)         • i) Applicant's grandparents (Sample of the required address proof)         • ii) Applicant's grandparents (Sample of the required address proof)         • iv) Applicant's grandparents (Sample of the required address proof)         • iv) Applicant's grandparents (Sample of the required address proof)                                                                                                    |
| Proof(s) of Home Address                                                   | Requirements of Address Proofs         Acceptable Address Proofs (applicable to local students only)         • You MUST read the detailed guidelines for requirements of the address proof.         • You MUST indicate the addressee of the utility bill submitted before uploading the address proof.         • Samples of the required address proofs will be provided below as reference.         Type of the Utility Bill Submitted         • ) Electricity Bill Issued by the CLP/Hong Kong Electric         • i) Water Bill Issued by the VLP/Hong Kong Electric         • ii) Gas Bill Issued by Towngas or other Piped-LPG Gas Company         Addressee of the Utility Bill Submitted         Please indicate the addressee of the utility bill you submitted below:         • ) Applicant (Sample of the required address proof)         • i) Applicant's grandparents (Sample of the required address proof)         • ii) Applicant's grandparents (Sample of the required address proof)         • iv) Applicant's relatives other than parents/grandparents         Relationship proof submitted along with the Utility Bill                                                                                                    |
| Proof(s) of Home Address                                                   | Requirements of Address Proofs         Acceptable Address Proofs (applicable to local students only)         • You MUST read the detailed guidelines for requirements of the address proof.         • You MUST indicate the addressee of the utility bill submitted before uploading the address proof.         • Samples of the required address proofs will be provided below as reference.         Type of the Utility Bill Submitted         • Electricity Bill issued by the CLP/Hong Kong Electric         • I) Electricity Bill issued by the CLP/Hong Kong Electric         • I) Case Bill issued by Towngas or other Piped-LPG Gas Company         Addressee of the Utility Bill Submitted         Please Indicate the addressee of the required address proof)         • I) Applicant's grandparents (Sample of the required address proof)         • I) Applicant's relatives other than parents/grandparents         Relationship proof submitted along with the Utility Bill         • I) Yes         • I) Yes                                                                                                    |
| Proof(s) of Home Address                                                   | Requirements of Address Proofs         Acceptable Address Proofs (applicable to local students only)         • You MUST read the detailed guidelines for requirements of the address proof.         • You MUST indicate the addressee of the utility bill submitted before uploading the address proof.         • Samples of the required address proofs will be provided below as reference.         Type of the Utility Bill Submitted         • Electricity Bill issued by the CLP/Hong Kong Electric         • I) Case Bill issued by the Water Supplies Department         • II) Gas Bill issued by the Water Supplies Department         • III) Gas Bill issued by the Utility Bill you submitted below:         • Applicant (Sample of the required address proof)         • I) Applicant's grandparents (Sample of the required address proof)         • I) Applicant's relatives other than parents/grandparents         Eletionship proof submitted along with the Utility Bill         • I) Yes         • I) No                                                                                                    |
| Proof(s) of Home Address                                                   | Requirements of Address Proofs         Acceptable Address Proofs (applicable to local students only)         • You MUST read the detailed guidelines for requirements of the address proof.         • You MUST indicate the addressee of the utility bill submitted before uploading the address proof.         • Samples of the required address proofs will be provided below as reference.         Type of the Utility Bill Submitted         • Electricity Bill issued by the CLP/Hong Kong Electric         • Water Bill issued by the Water Supplies Department         • Water Bill issued by the Water Supplies Department         • Water Bill issued by Towngas or other Piped-LPG Gas Company         Addressee of the Utility Bill Submitted         Prease indicate the addressee of the utility bill you submitted below:         • Applicant's grandparents (Sample of the required address proof)         • Applicant's grandparents (Sample of the required address proof)         • Applicant's relatives other than parents/grandparents         Electronship proof submitted along with the Utility Bill         • Yes         • I) No         Decument submission         Duty signed self-deciaration form by the relative (Sample of the required address proof) (Download template of the self-deciar                                                                                                    |
| Proof(s) of Home Address                                                   | Requirements of Address Proofs         Acceptable Address Proofs (applicable to local students only)         • You MUST read the detailed guidelines for requirements of the address proof.         • You MUST indicate the addressee of the utility bill submitted before uploading the address proof.         • Samples of the required address proofs will be provided below as reference. <b>Type of the Utility Bill Submitted</b> • Electricity Bill issued by the CLP/Hong Kong Electric         • I) Electricity Bill issued by the CLP/Hong Kong Electric         • I) Oas Bill issued by the Water Supplies Department         • II) Gas Bill issued by the Water Supplies Department         • III) Gas Bill issued by the Water Supplies Department         • III) Gas Bill issued by the utility Bill you submitted below:         • Applicant (Sample of the required address proof)         • III Applicant's grandparents (Sample of the required address proof)         • IV) Applicant's relatives other than parents/grandparents         Batistonship proof submitted along with the Utility Bill         • IV) Yes         • IV No         Duly signed self-declaration form by the relative (Sample of the required address proof) (Download template of the self-declar torm)         • Out wis the Home Affairs Department (HAD) (Sample of the required address proof) (Download template of the Catification form by the relative (Sample of the required address proof) (Download template of the Catification form by the relative (Sample           |
| Proof(s) of Home Address                                                   | Requirements of Address Proofs         Acceptable Address Proofs (applicable to local students only)         • You MUST read the detailed guidelines for requirements of the address proof.         • You MUST indicate the addressee of the utility bill submitted before uploading the address proof.         • Samples of the required address proofs will be provided below as reference.         Type of the Utility Bill Submitted         • Electricity Bill Issued by the CLP/Hong Kong Electric         • Water Bill issued by the Water Supplies Department         • Will Case Bill Issued by the Water Supplies Department         • Will Case Bill Issued by Towngas or other Piped-LPG Gas Company         Addressee of the Utility Bill Submitted         Prease indicate the addressee of the utility bill you submitted below:         • Applicant (Sample of the required address proof)         • Applicant's grandparents (Sample of the required address proof)         • Applicant's grandparents (Sample of the required address proof)         • Applicant's grandparents (Sample of the trequired address proof)         • Yes         • I) Yes         • I) No         Duty signed self-declaration form by the relative (Sample of the required address proof) (Download template of the self-declar form)         • Outh via the Home Affairs Department (HAD) (Sample of the required address proof) (Download template of the Oath)         Upload Address Proof                                                                                   |
| Proof(s) of Home Address                                                   | Requirements of Address Proofs         Acceptable Address Proofs (applicable to local students only)         • You MUST read the detailed guidelines for requirements of the address proof.         • You MUST indicate the addresse of the utility bill submitted before uploading the address proof.         • Samples of the required address proofs will be provided below as reference.         Tree of the Utility Bill Submitted         • D Electricity Bill issued by the CLP/Hong Kong Electric         • Wild Y Bill Submitted         Please indicate the addressee of the utility bill you submitted below:         • Applicant (Sample of the required address proof)         • Applicant's grandparents (Sample of the required address proof)         • Applicant's grandparents (Sample of the required address proof)         • Applicant's grandparents (Sample of the required address proof)         • Applicant's grandparents (Sample of the required address proof)         • Applicant's relatives other than parents/grandparents         Relationship proof submitted along with the Utility Bill         • I) Yes         • I) No         Duly signed self-declaration form by the relative (Sample of the required address proof) (Download template of the self-declaration form by the relative (Sample of the required address proof) (Download template of the self-declaration form by the relative (Sample of the required address proof) (Download template of the cath)         • Duly signed self-declaration form by the relative (Sample |
| Proof(s) of Home Address                                                   | Requirements of Address Proofs         Acceptable Address Proofs (applicable to local students only)         • You MUST read the detailed guidelines for requirements of the address proof.         • You MUST indicate the addresses or the utility bill submitted before uploading the address proof.         • You MUST indicate the addresses or the utility bill submitted before uploading the address proof.         • Samples of the required address proofs will be provided below as reference. <b>Tree of the Utility Bill Submitted</b> <ul> <li>I) Electricity Bill issued by the CLPHong Kong Electric</li> <li>I) Water Bill issued by the Water Supplies Department</li> <li>III) Gas Bill issued by Towngas or other Piped-LPG Gas Company.</li> </ul> <ul> <li>Addressee of the Utility Bill Submitted</li> <li>Please indicate the addresses of the required address proof)</li> <li>III Applicant's grandparents (Sample of the required address proof)</li> <li>III Applicant's grandparents (Sample of the required address proof)</li> <li>IV Applicant's relatives other than parents/grandparents</li> </ul> <ul> <li>Bill Not</li> </ul> <ul> <li>IV Applicant's relatives other they upper address proof) (Download template of the self-declar form)</li> <li>IV applicant's declaration form by the relative (Sample of the required address proof) (Download template of the Dath)</li> </ul> </td                                                                                                    |

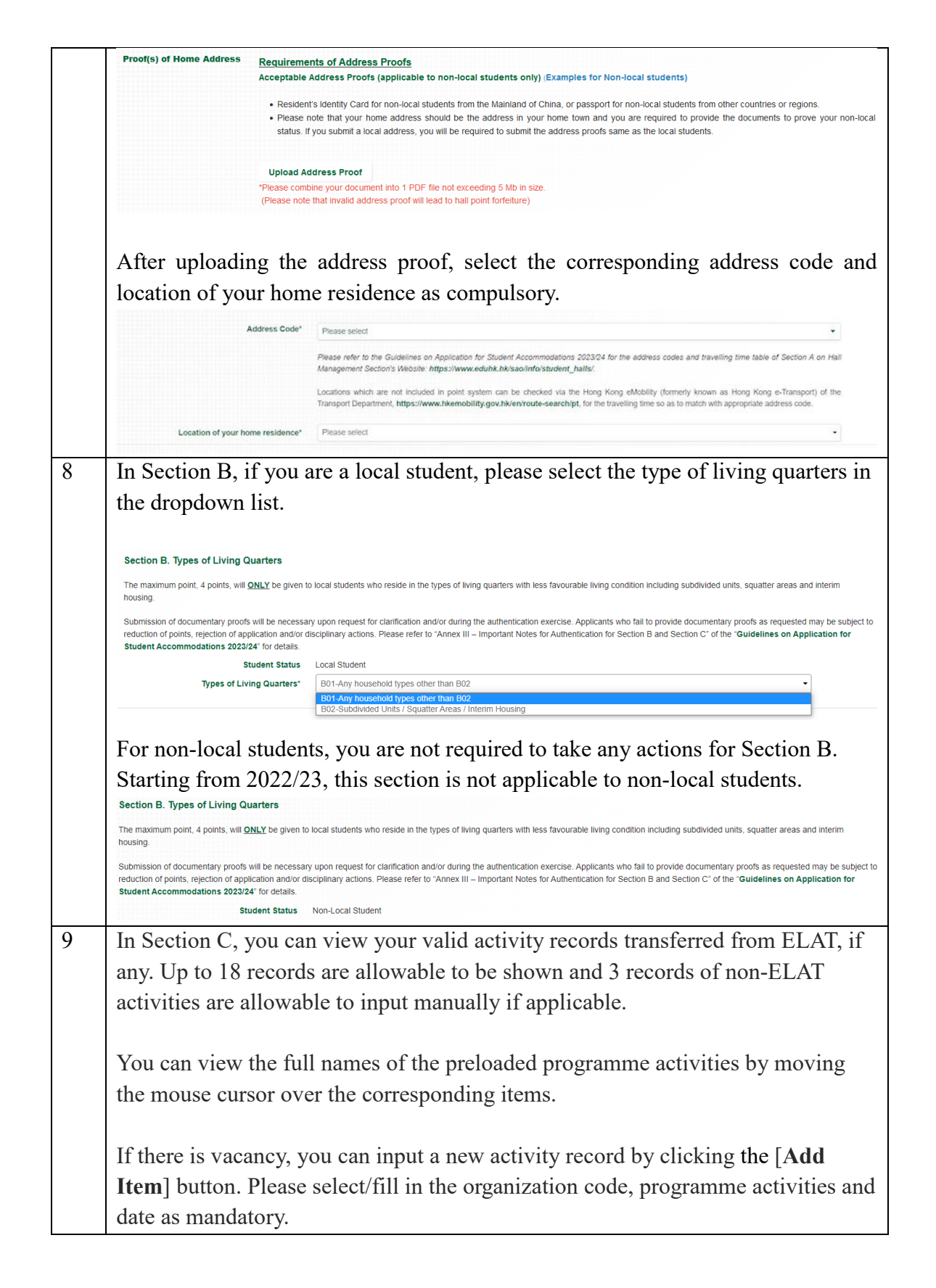

| -                                                                                                    |                                                                                                    |                                                                                                    |                                                                                                    |                                                                                                    |
|----------------------------------------------------------------------------------------------------|----------------------------------------------------------------------------------------------------|----------------------------------------------------------------------------------------------------|----------------------------------------------------------------------------------------------------|----------------------------------------------------------------------------------------------------|
| Every participation in a recognized activit<br>recognized student organizations of the L<br>regular training, power saving competition                                                                                                    | ty of Category A, B, C is awarded for 1 point with a<br>Jniversity from 1 May 2022 to 31 March 2023 are<br>n and duties of a leadership role, etc., will not be co                                                                                                    | maximum cap of 18 points for this section. C<br>considered. Duplicated records and/or at leas<br>unted.                                                                                                    | Only those activities organized by departments/ centres/<br>t but not limited to, voting/polling, exhibition/booth, book                                                                                                    | offices and/or<br>fairs, fire drill,                                                                                                 |
| Validated ELAT data (Category B - Stude<br>period. Applicants will be allowed to inpur<br>self-input activities organised by recognis                                                                                                    | nt Participation in Experiential Learning Activities) of<br>t additional records into the iHostel system if there<br>sed student organisations, submission of document                                                                                                    | of students (if any, <u>18 activities at most) will be</u><br>are still vacancies after the transfer of ELAT<br>ary proofs is required upon request for clarific                                                                                                    | transferred to the iHostel system automatically before ti<br>data, and <u>a maximum of 3 self-input activities will be</u><br>ation and / or during the authentication exercise.                                                                                                    | <u>he application</u><br>allowed. For                                                                                                |
| For self-input activity records, the input s<br>of the hall point system for the org<br>https://www.eduhk.hk/sao/info/student                                                                                                    | hould be clear and complete. Each self-inputted er<br>yanization codes, which is available in "Guide<br>t_halls/(Examples of acceptable/unacceptable a                                                                                                    | ntry should include valid "Organization Code",<br>elines on Application for Student Accomm<br>ctivities))                                                                                                    | Name of Programmmes/Activity and Date. (Please refe<br>nodation 2023/24" on the Hall Management Sectio                                                                                                    | r to Section C<br>on's Website:                                                                                                    |
| Organization Code*                                                                                                    | Programme Activities*                                                                                                    | Other Programme Activities                                                                                                    | Date*                                                                                                    |                                                                                                    |
| Add Item                                                                                                    | GH welcoming and Floor Commu                                                                                                    |                                                                                                    | 2020-09-07                                                                                                    | *                                                                                                    |
| After completion<br>save your self-in                                                                                                    | of your input, pleas<br>putted record.                                                                                                    | se remember to cl                                                                                                    | ick the <b>[Save]</b> button t                                                                                                    | o                                                                                                    |
| Organization Code*                                                                                                    | -                                                                                                    | Programme Activities*                                                                                                    | -                                                                                                    |                                                                                                    |
| Other Programme Activities                                                                                                    |                                                                                                    | Date*                                                                                                    | YYYY-MM-DD                                                                                                    |                                                                                                    |
|                                                                                                    |                                                                                                    |                                                                                                    | 🖺 Save Cancel                                                                                                    |                                                                                                    |
| Every participation in a recognized activity<br>recognized student organizations of the Un<br>regular training, power saving competition<br>Validated ELAT data (Category B - Studen<br>period, Applicants will be allowed to input                                                                                                    | of Category A, B, C is awarded for 1 point with a r<br>niversity from 1 May 2022 to 31 March 2023 are co<br>and duties of a leadership role, etc., will not be cou<br>t Participation in Experiential Learning Activities) of<br>the activities of the the ideated system if there a                                                                                                    | naximum cap of 18 points for this section. On<br>onsidered. Duplicated records and/or at least in<br>thed.<br>students (if any. <u>18 activities at most) will be 1</u><br>estill vacancies after the transfer of ELAT da                                                                                                    | ly those activities organized by departments/ centres/ off<br>uut not limited to, voting/polling, exhibition/booth, book fa<br>ansferred to the ii-tostel system automatically before the<br>ta and a maximum of 3 self-input activities will be a                                                                                                    | ices and/or<br>irs, fire drill,<br>application                                                                                       |
| Every participation in a recognized activity<br>recognized student organizations of the Ur<br>regular training, power saving competition<br>Validated ELAT data (Category B - Studen<br>period, Applicants will be allowed to input,<br>self-input activities organised by recognise<br>For self-input activity records, the input sh<br>of the hail point system for the orga<br>https://www.eduhk.hk/sao/info/student_                                                                                                    | of Category A, B, C is awarded for 1 point with a T<br>hiversity from 1 May 2022 to 31 March 2023 are co<br>and duties of a leadership role, etc., will not be cou<br>t Participation in Experiential Learning Activities) of<br>additional records into the iHostel system if there a<br>d student organisations, submission of documentar<br>ould be clear and complete. Each self-inputted ent<br>inzation codes, which is available in 'Guideli<br>halls/(Examples of acceptable/unacceptable ac                                                                                                    | naximum cap of 18 points for this section. On<br>nsidered. Duplicated records and/or at least<br>htted.<br>students (if any, <u>18 activities at most) will be 1</u><br>the still vacancies after the transfer of ELAT d<br>y proofs is required upon request for clarificat<br>y should include valid "Organization Code",<br>nes on Application for Student Accomme<br>tivities))                                                                               | ly those activities organized by departments/ centres/ off<br>ut not limited to, voting/polling, exhibition/booth, book fa<br>ansferred to the ir-lostel system automatically before the<br>tan and <u>a maximum of 3 self-input activities will be al</u><br>on and / or during the authentication exercise.<br>ame of Programmmes/Activity and Date. (Please refer to<br>dation 2023/24 <sup>°</sup> on the Hail Management Section)                                                                                          | ices and/or<br>irs, fire drill,<br>application<br>lowed. For<br>o Section C<br>s Website:                                            |
| Every participation in a recognized activity<br>recognized student organizations of the Ur<br>regular training, power saving competition<br>Validated ELAT data (Category B - Studen<br><u>period</u> , Applicants will be allowed to input<br>self-input activities organised by recognise<br>For self-input activity records, the input sh<br>of the hall point system for the orga<br>https://www.eduhk.hk/sao/info/student                                                                                                | of Category A, B, C is awarded for 1 point with a T<br>investity from 1 May 2022 to 31 March 2023 are co<br>and duties of a leadership role, etc., will not be cou<br>t Participation in Experiential Learning Activities) of<br>additional records into the iHostel system if there a<br>d student organisations, submission of documentar<br>ould be clear and complete. Each self-inputted enti<br>nization codes, which is available in "Guideli<br>halls/(Examples of acceptable/unacceptable acc                                                                                                    | naximum cap of 18 points for this section. On<br>onsidered, Duplicated records and/or at least<br>inted.<br>Students (if any, <u>18 activities at most) will be 1</u><br>re still vacancies after the transfer of ELAT de<br>y proofs is required upon request for clarificat<br>y should include vaild 'Organization Code', A<br>nes on Application for Student Accommo<br>tivities))<br>Other Programme Activities                                              | ly those activities organized by departments/ centres/ off<br>vut not limited to, voting/polling, exhibition/booth, book fa<br>ransferred to the iHostel system automatically before the<br>ta, and <u>a maximum of 3 self-input activities will be al</u><br>on and / or during the authentication exercise.<br>ame of Programmmes/Activity and Date. (Please refer to<br>dation 2023/24 <sup>+*</sup> on the Hall Management Section)<br>Date <sup>+</sup>                                                                    | ices and/or<br>irs, fire drill,<br><u>application</u><br><u>lowed</u> . For<br>o Section C<br>s Website:                             |
| Every participation in a recognized activity<br>recognized student organizations of the UP<br>regular training, power saving competition<br>Validated ELAT data (Category B - Studen<br>period, Applicants will be allowed to input,<br>self-input activities organised by recognise<br>For self-input activity records, the input sh<br>of the hall point system for inte orga<br>https://www.eduhk.hk/sao/info/student                                                                                                    | of Category A, B, C is awarded for 1 point with a T<br>hiversity from 1 May 2022 to 31 March 2023 are co<br>and duties of a leadership role, etc., will not be cou<br>t Participation in Experiential Learning Activities) of<br>additional records into the iHostel system if there a<br>d student organisations, submission of documentar<br>ould be clear and complete. Each self-inputted enti-<br>hatisz/(Examples of acceptable/unacceptable aci<br>Programme Activities*<br>GH Welcoming and Floor Committ                                                                                                    | naximum cap of 16 points for this section. On<br>onsidered. Duplicated records and/or at least<br>inted.<br>students (if any, <u>18 activities at most) will be 1</u><br>re still vacancies after the transfer of ELAT de<br>y proofs is required upon request for clarificat<br>y should include valid "Organization Code", A<br>nes on Application for Student Accommo<br>twittes))<br>Other Programme Activities                                               | ly those activities organized by departments/ centres/ off<br>ut not limited to, voting/polling, exhibition/booth, book fa<br>ransferred to the irlostel system automatically before the<br>ta, and <u>a maximum of 3 self-input activities will be al</u><br>on and / or during the authentication exercise.<br>ame of Programmmes/Activity and Date. (Please refer to<br>dation 2023/24" on the Hall Management Section?<br>Date*<br>2020-09-07<br>2020-07.01                                                                 | ices and/or<br>rs, fire drill,<br><u>application</u><br><u>lowed</u> . For<br>o Section C<br>s Website:                              |
| Every participation in a recognized activity<br>recognized student organizations of the UP<br>regular training, power saving competition<br>Validated ELAT data (Category B - Studen<br>period Applicants will be allowed to input<br>self-input activities organised by recognise<br>For self-input activity records, the input sh<br>of the hail point system for the orga<br>https://www.eduhk.hk/sao/info/student<br>C-0004<br>C-0002<br>C-0003                                                                           | of Category A, B, C is awarded for 1 point with a T<br>hiversity from 1 May 2022 to 31 March 2023 are co<br>and duties of a leadership role, etc., will not be cou<br>t Participation in Experiential Learning Activities) of<br>additional records into the iHostel system if there a<br>d student organisations, submission of documentar<br>ould be clear and complete. Each self-inputted enti-<br>halts/(Examples of acceptable/unacceptable act<br>Programme Activities*<br>GH Welcoming and Floor Committ<br>Others<br>能很很話 第二擊 盛志德 Dinner Talk 2-1                                                                                                    | naximum cap of 16 points for this section. On<br>onsidered, Duplicated records and/or at least in<br>ted.<br>students (if any, <u>18 activities at most) will be 1</u><br>re still vacancies after the transfer of ELAT da<br>y proofs is required upon request for clarificat<br>y should include vaild "Organization Code", In<br>nes on Application for Student Accommo<br>hypites))<br>Other Programme Activities<br>test                                     | ly those activities organized by departments/ centres/ off<br>ut not limited to, voting/poiling, exhibition/booth, book fa<br>ansferred to the iHostel system automatically before the<br>ta, and <u>a maximum of 3 self-input activities will be al</u><br>on and / or during the authentication exercise.<br>ame of Programmmes/Activity and Date. (Please refer to<br>dation 2023/24" on the Hall Management Section?<br>Date*<br>2020-09-07<br>2022-07-01<br>2020-09-08                                                     | ices and/or<br>irs, fire drill,<br><u>application</u><br><u>lowed</u> . For<br>o Section C<br>o Section C<br>vebsite:<br>x<br>x<br>x |
| Every participation in a recognized activity<br>recognized studen organizations of the UP<br>regular training, power saving competition<br>Validated ELAT data (Category B - Studen<br>period Applicants will be allowed to input<br>self-input activities organised by recognise<br>For self-input activity records, the input sh<br>of the hall point system for the orga<br>https://www.eduhk.hk/sao/info/student<br>C-0004<br>C-0002<br>C-0003<br>Please click the [                                                      | of Category A, B, C is awarded for 1 point with a T<br>hiversity from 1 May 2022 to 31 March 2023 are co<br>and duties of a leadership role, etc., will not be cou<br>t Participation in Experiential Learning Activities) of<br>additional records into the iHostel system if there a<br>d student organisations, submission of documentar<br>ould be clear and complete. Each self-inputted enti<br>nization codes, which is available in "Guideli<br>halts/(Examples of acceptable/unacceptable acc<br>Programme Activities*<br>GH Welcoming and Floor Committ<br>Others<br>能模很話 第二擊 盛志德 Dinner Talk 2-1                                                                                 | naximum cap of 16 points for this section. On<br>onsidered. Duplicated records and/or at least<br>inted.<br>students (if any, <u>18 activities at most) will be 1</u><br>re still vacancies after the transfer of ELAT dz<br>y proofs is required upon request for clarificat<br>y should include valid "Organization Code", in<br>nes on Application for Student Accomment<br>twittes))<br>Other Programme Activities<br>test<br>issh to erase the se            | ly those activities organized by departments/ centres/ of<br>uu not limited to, voting/polling, exhibition/booth, book fa<br>cansferred to the iHostel system automatically before the<br>ta, and <u>a maximum of 3 self-input activities will be al</u><br>on and / or during the authentication exercise.<br>arme of Programmes/Activity and Date. (Please refer to<br>dation 2023/24" on the Hail Management Section:<br>Date*<br>2020-09-07<br>2022-07-01<br>2020-09-08<br>2020-09-08<br>2020-09-08                         | ices and/or<br>irs, fire drill,<br><u>application</u><br>lowed. For<br>D Section C<br>S Website:                                     |
| Every participation in a recognized activity<br>recognized student organizations of the Ur<br>regular training, power saving competition<br>Validated ELAT data (Category B - Studen<br>period Applicants will be allowed to input:<br>self-input activity records, the input shi<br>of the hall point system for the orga<br>https://www.edu.hk.hk/sao/info/student                                                                                                    | of Category A, B, C is awarded for 1 point with a T<br>hiversity from 1 May 2022 to 31 March 2023 are co<br>and duties of a leadership role, etc., will not be cou<br>t Participation in Experiential Learning Activities) of<br>additional records into the iHostel system if there a<br>d student organisations, submission of documentar<br>ould be clear and complete. Each self-inputted enti-<br>hatts/(Examples of acceptable/unacceptable aci<br>Programme Activities*<br>GH Welcoming and Floor Committ<br>Others<br>能橡液活 第二擊 盛志德 Dinner Taik 2-1<br><b>Yrogramme Activities*</b><br>GH Welcoming and Floor Committ                                                                | naximum cap of 16 points for this section. On<br>ponsidered, Duplicated records and/or at least in<br>red.<br>students (if any, <u>18 activities at most) will be 1</u><br>re still vacancies after the transfer of ELAT de<br>y proofs is required upon request for clarificat<br>y should include valid "Organization Code", n<br>nes on Application for Student Accommon<br>tivities))<br>Other Programme Activities<br>test<br>Other Programme Activities     | ly those activities organized by departments/ centres/ of<br>sut not limited to, voting/polling, exhibition/booth, book fa<br>ansferred to the iHostel system automatically before the<br>ta, and <u>a maximum of 3 self-input activities will be al</u><br>on and / or during the authentication exercise.<br>ame of Programmmes/Activity and Date. (Please refer to<br>dation 2023/24" on the Hall Management Section?<br>Date*<br>2020-09-07<br>2020-09-08<br>Iff-inputted item.<br>Date*<br>2020-09-23                      | ices and/or<br>irs, fire drill,<br><u>aoplication</u><br>lowed, For<br>o Section C<br>s Website:                                     |
| Every participation in a recognized activity<br>recognized studen organizations of the Ur<br>regular training, power saving competition<br>Validated ELAT data (Category B - Studen<br>Period Applicants will be allowed to input:<br>self-input activities organised by recognise<br>For self-input activity records, the input sh<br>of the hall point system for the orga<br>https://www.edu/k.hk/sao/info/student<br>C-0004<br>C-0003<br>Please click the [<br>Organization Code*<br>C-0004<br>C-0004<br>C-0004<br>C-0004 | of Category A, B, C is awarded for 1 point with a T<br>hiversity from 1 May 2022 to 31 March 2023 are co<br>and duties of a leadership role, etc., will not be cou<br>t Participation in Experiential Learning Activities) of<br>additional records into the iHostel system if there a<br>d student organisations, submission of documentar<br>ould be clear and complete. Each self-inputted enti<br>inization codes, which is available in "Guideli<br>halfs/(Examples of acceptable/unacceptable activi-<br>GH Welcoming and Floor Committ<br>Others<br>Buttton if you w<br>Programme Activities*<br>GH Welcoming and Floor Committ<br>Others                                            | naximum cap of 16 points for this section. On<br>onsidered. Duplicated records and/or at least<br>inted.<br>students (if any, <u>18 activities at most) will be 1</u><br>re still vacancies after the transfer of ELAT de<br>y proofs is required upon request for clarificat<br>y should include valid "Organization Code", in<br>nes on Application for Student Accommentivities))<br>Other Programme Activities<br>test<br>Other Programme Activities<br>test  | ly those activities organized by departments/ centres/ of<br>uu not limited to, voting/polling, exhibition/booth, book fa<br>cansferred to the iHostel system automatically before the<br>ta, and <u>a maximum of 3 self-input activities will be al</u><br>on and / or during the authentication exercise.<br>arme of Programmes/Activity and Date. (Please refer to<br>dation 2023/24" on the Hail Management Section:<br>Date*<br>2020-09-07<br>2020-09-08<br><b>Iff-inputted item.</b><br>Date*<br>2020-09-23<br>2021-05-01 | ices and/or<br>irs, fire drill,<br><u>application</u><br>lowed. For<br>D Section C<br>s Website:<br>X<br>X<br>X                      |
| Every participation in a recognized activity<br>recognized studen organizations of the Ur<br>regular training, power saving competition<br>Validated ELAT data (Category B - Studen<br>period. Applicants will be allowed to input:<br>self-input activities organised by recognise<br>For self-input activity records, the input sh<br>of the halp point system for the orga<br>https://www.eduhk.hk/sao/info/student<br>C-0004<br>C-0002<br>C-0003                                                                          | of Category A, B, C is awarded for 1 point with a T<br>hiversity from 1 May 2022 to 31 March 2023 are cd<br>and duties of a leadership role, etc., will not be cou<br>t Participation in Experiential Learning Activities) of<br>additional records into the iHostel system if there a<br>d student organisations, submission of documentar<br>ould be clear and complete. Each self-inputted enth<br>inatization codes, which is a valiable in 'Guideli<br>halfs/(Examples of acceptable/unacceptable acc<br>Programme Activities*<br>GH Welcoming and Floor Committ<br>Others<br>istik@RES 第二擊 盛志德 Dinner Talk 2-1<br>CHOP Common Activities*<br>GH Welcoming and Floor Committ<br>Others | naximum cap of 16 points for this section. On<br>onsidered. Duplicated records and/or at least in<br>red.<br>students (if any, <u>18 activities at most) will be 1</u><br>re still vacancies after the transfer of ELAT dz<br>y proofs is required upon request for clarificat<br>y should include valid "Organization Code", in<br>nes on Application for Student Accommentivities))<br>Other Programme Activities<br>test<br>Other Programme Activities<br>test | ly those activities organized by departments/ centres/ of<br>uu not limited to, voting/polling, exhibition/booth, book fa<br>cansferred to the iHostel system automatically before the<br>ta, and a maximum of 3 self-input activities will be al<br>on and / or during the authentication exercise.<br>arme of Programmes/Activity and Date. (Please refer to<br>dation 2023/24" on the Hall Management Section:<br>Date*<br>2020-09-07<br>2020-09-08<br>Iff-inputted item.<br>Date*<br>2020-09-23<br>2021-05-01               | ices and/or<br>irs, fire drill,<br><u>application</u><br>lowed. For<br>D Section C<br>S Website:                                     |

| C-0029<br>C-8004<br>In Section E, y<br>system.                                                                                                    | R-0003<br>R-8000<br>you can view your re                                                                                                    | CATHOLIC SOCIETY<br>FLOOR COMMITTEES OF JOCH<br>CLU                                                                                                    | CHAIRPERSON OF<br>KEY OTHER ELECTED POSITIONS O                                                                                                    |
|----------------------------------------------------------------------------------------------------|----------------------------------------------------------------------------------------------------|----------------------------------------------------------------------------------------------------|----------------------------------------------------------------------------------------------------|
| <sup>c-8004</sup><br>In Section E, y<br>system.                                                                                                    | R-8000<br>you can view your re                                                                                                    | FLOOR COMMITTEES OF JOCI<br>CLU                                                                                                    | KEY OTHER ELECTED POSITIONS O                                                                                                    |
| In Section E,                                                                                                    | you can view your re                                                                                                    |                                                                                                    |                                                                                                    |
| -                                                                                                    |                                                                                                    | cord which is checke                                                                                                    | ed and prefilled by th                                                                                                    |
| Section E. No Prior Hall Expe<br>• 4 hall points will be given to stu<br>• Information of student's hall exp<br>• Submission of documentary prior<br>Any prior hall experience? No                                                                                                    | rrience<br>udents who have no prior hall experiences at EdUHK (excl<br>perience will be pre-uploaded to the iHoatel System.<br>oof for this section is NOT REQUIRED.                                                                                                    | uding New Students' Orientation Camp residence/ summ                                                                                                    | er residence/ overnight stay and/or with affiliated hall m                                                                                                    |
| In Section F, v                                                                                                    | you can view the vali                                                                                                    | d achievement record                                                                                                    | ds, if any, from ELA                                                                                                    |
| to 10 records                                                                                                    | will be shown, and ?                                                                                                    | records can be input                                                                                                    | ted manually if need                                                                                                    |
| normal ashier                                                                                                    | in and showin, and 2                                                                                                    | records can be input                                                                                                    | tea manaarry it noor                                                                                                    |
|                                                                                                    |                                                                                                    |                                                                                                    |                                                                                                    |
| If there is a va<br><b>Prize / Schola</b><br>description an<br><sup>Section F. Students' Achieveme</sup>                                                                                                    | acancy, you can input<br>arship] button. Pleas<br>id obtained date as m                                                                                                    | t a new record by clic<br>se select/fill the achie<br>andatory.                                                                                                    | cking the [Add Awa<br>evement code (F-000                                                                                                    |
| If there is a va<br>Prize / Schola<br>description an<br>Section F. Students' Achieveme<br>1. Award Prize/Schoralship<br>Evey achievement <u>from ELA</u> : Is avard<br>(Please refer to Section F of the hall poir<br>the above attainment period (Categor A<br>Acplicants will OILY be allowed to input<br>orgulasonly required to upload docume                                                                                                    | acancy, you can input<br>arship] button. Pleas<br>ad obtained date as m<br>ants<br>http://wards and Schlarship, if any, 10 attainments at most with<br>laddinari records into the Hostel system with supporting do<br>antary proof via Hostel during the application period. Otherwise,                                                                                                    | t a new record by clic<br>se select/fill the achie<br>andatory.                                                                                                    | cking the [Add Awa<br>evement code (F-000<br>m 1.5ep 2022 to 31 Aug 2023 (Academic Year of 2022 - 22<br>asolaficiatudemt_haller), Validated ELAT data (as of 5 April 20<br>pplication period.                                                                                                    |
| If there is a va<br>Prize / Schola<br>description an<br>Section F. Students' Achieveme<br>1. Award Prize' Schoralahig<br>Every achievement from ELAT is award<br>(Please refer to Section F of the hall poir<br>the advoe attainment period (Calegory A<br>Applicants will OHY be allowed to input<br>computability required to upload docume<br>Acceptable Self-input Achievement Prior<br>0 - Ortificates, medals, formal docum<br>1. Entimame of applicant and date of<br>1. The supporting documents must be<br>a ALL achievement proofs under the                                                                                                    | acancy, you can input<br>arship] button. Pleas<br>ad obtained date as m<br>button. Very of the second<br>answer of the advergence of 10 points. Those achieves<br>and obtained date as m<br>button of the achievement codes, which is available on the<br>- Awards and Scholarships. If any, <u>10 attainments at most</u> will<br>taddinoal records into the iHostel system with supporting doo<br>entary proof via iHostel during the application period. Otherwise,<br>of ( <u>Examples of acceptable hunce-ceptable proof documents</u> ).<br>Susce should be shown on the achievement throof<br>issuance should be shown on the achievement throof<br>a same code (Foot) need to be combined into a single file (in                                                                                                    | t a new record by clic<br>se select/fill the achie<br>andatory.<br>ements, including award, prize and scholarship awarded from<br>Hall Management Sections Website. https://www.aduk.hku<br>be transferred to the inclust gistem automatcally before the a<br>uments if there are still vacancies after the transfer of ELAT dat<br>the relevant hall point will be forfelted. The <u>supportion docume</u><br>d institutes such as government bodies, registered companies<br>tool.<br>t acceeding 5MB in size) for uploading.                                                                                                    | cking the [Add Awa<br>evenent code (F-000<br>m1 Sep 2022 to 31 Aug 2023 (Academic Year of 2022 - 23<br>advintostrugent, halfer). Validated ELAT data (as of 5 April 20<br>pplicator period.<br>ts and a maximum of 2 setf-input attainments will be allow<br>into must be issued within 12 months from the start of the ar<br>s, academic institutions or non-governmental organizations, of                                                                                                    |
| If there is a va<br>Prize / Schola<br>Description an<br>Section F. Students' Achieveme<br>1. Award Prize' Schoralship<br>Every achieveme from F.dth is avard<br>(Please refer to Schoralship<br>(Please refer to Schoralship<br>(Please refer to Schoralship<br>(Please refer to Schoralship<br>(Please refer to Schoralship<br>the above attainment period (Category A<br>Applicants will Outy to a disvect to input<br>computsonly required to upload docume<br>Acceptable Self-input Achievement Pro<br>Certificates, medals, formal docume<br>I min ama de anglicant and date of<br>The supporting documents must be<br>a La achievement proofs under the<br>2. Academic performance: A maximum                                                                                                    | acancy, you can input<br>arship] button. Pleas<br>ad obtained date as m<br>and obtained date as m<br>ants<br>lefter 1 point with a maximum cap of 10 points. These achieven<br>a point and containing, if any 10 attainments at most<br>varies<br>lefter 1 point with a maximum cap of 10 points. These achieven<br>a point and containing, if any 10 attainments at most<br>varies and scholarships, if any 10 attainments at most<br>varies and scholarships, if any 10 attainments at most<br>varies and scholarships, if any 10 attainments at most<br>varies and scholarships, if any 10 attainments at most<br>varies and scholarships and the splication peed. Otherwise,<br>of (Examples of acceptable/unacceptable proof documents)<br>insurance should be shown on the achievement proof<br>i sue of (F0001) need to be combined into a single life (or<br>v of 4 points will be given according to the atuations' latest are<br>acainst with the of application. <u>Rob data input</u> is required.                                                                                                    | t a new record by clic<br>se select/fill the achie<br>andatory.                                                                                                    | cking the [Add Awa<br>evement code (F-000<br>m1 Sep 2022 to 31 Aug 2023 (Academic Year of 2022 - 22<br>aointoistudent_halle). Validated ELAT data (as of 5 April 20<br>pplication period.<br>ts. and <u>a maximum of 2 self-input attainments will be allow</u><br>intermust be issued within 12 months from the start of the ar<br>s, academic institutions or non-governmental organizations, of<br>2 points: 340 or above: 4 points). The GPA for students on 1                                                                                                    |
| If there is a va<br>Prize / Schols<br>Description an<br>Sector F. Students' Achieveme<br>1. Avard Prize' Schoralship<br>Every achieveme from F 4 the half por<br>(hease refer the from F 4 the half por<br>the above attainment period (Category A<br>Applicants will QHLY be allowed to input<br>compulsonly required to upload docume<br>0. Certificates, medias, formal docum<br>0. Certificates, medias, formal docum<br>0. Certificates, medias, formal docum<br>0. Certificates, medias, formal docum<br>1. The supporting documents must be<br>2. Academic performance: A maximum<br>1. Transferred to the Hostel system automa<br>1. Compare bandle; or multi-program applicant<br>1. Compare bandle; or multi-program applicant<br>1. Concerning the formation of the section of the section<br>1. Concerning the section of the section of the section<br>1. Concerning the section of the section of the section<br>1. Concerning the section of the section of the section<br>1. Concerning the section of the section of the section<br>1. Concerning the formation of the section of the section<br>1. Concerning the section of the section of the section<br>1. Concerning the section of the section of the se                                                                                                    | acancy, you can input<br>arship] button. Pleas<br>ad obtained date as m<br>ans<br>left of 1 point with a maximum cap of 10 points. Those active<br>n system for the activement codes, which is available on the<br>- Awards and Schartsheig, if any 12 adaments at armost<br>with a system for the activement codes, which is available on the<br>- Awards and Schartsheig, if any 12 adaments at armost<br>with a system of the activement codes, which is available on the<br>- Awards and Schartsheig, if any 12 adaments at armost<br>with a system of the active of the application period. Otherwise,<br>of ( <u>Samples of acception</u> )<br>issuance should be shown on the achievement proof<br>a same code (F-0001) need to be combined into a single fle (or<br>of 4 4 points with be given according to the <u>subdents</u> listes <u>are</u><br>and code (F-0001) need to be combined into a single fle (or<br>of 4 4 points with be given according to the <u>subdents</u> listes <u>are</u><br>adapted with the awarded to this group of students who are ath<br>to steles system during the application period. Proofs of being at<br><u>an the application</u> , <b>dot</b> priod. Proofs of being at<br><u>an the application</u> , <b>dot</b> priod. Proofs of being at                                                                                                    | t a new record by click<br>se select/fill the achies<br>andatory.                                                                                                    | cking the [Add Awa<br>evennent code (F-000<br>m <sup>1</sup> Sep 2022 to 31 Aug 2023 (Academic Year of 2022 - 22<br>ao/info/student_haller) Validated ELAT data (as of 5 April 20<br>pplication period.<br>Is, and <u>a maximum of 2 self-input attainments will be allow</u><br>into must be issued within 12 months from the start of the are<br>s, academic institutions or non-governmental organizations, of<br>anones: <u>Add or above: 4 noints</u> ). The GPA for students on<br>ents:<br>"ecognise diversified and balanced development of student<br>ituites such as government bodies or academic institutes                                                                                                    |
| If there is a va<br>Prize / Schols<br>description an<br>sector F. Students' Achieveme<br>1. Award Prize' Schoralship<br>Every achievement from FLM is award<br>(Please refer to Category A<br>Applicants will QULY be allowed to input<br>computionly required to upload docume<br>Acceptable Self-input Achievement Pro<br>Cetificates, medais, formal docume<br>Acceptable Self-input Achievement Pro<br>2. Ordificates, medais, formal docume<br>1. The supporting documents must be<br>3. Academic performance: A maximum<br>transferred to the Hossiel system automative<br>* or progen standard or will required an automative<br>* or progen standard or will required a tage in<br>the membership falls within 12 months from<br>Acutement Code!                                                                                                    | acancy, you can input<br>arship] button. Pleas<br>ad obtained date as m<br>ans<br>http:<br>http://www.ens.com/<br>ens.<br>http:<br>http://www.ens.com/<br>http://www.ens.com/<br>addional records into the iHostel system with supporting doc<br>ensign provid will hostel dynam with supporting doc<br>ensign provid will hostel dynam with supporting doc<br>ensign provid will hostel dynam with supporting doc<br>ensign provid will hostel dynam with supporting doc<br>ensign provid will hostel dynam with supporting doc<br>ensign doc within 12 months from the start of the application period. Otherwise,<br>of Cleamples of acceptable/unacceptable proof documents)<br>lessed within 12 months from the start of the application period<br>ensign doc (# 0001) need to be combined into a single file (co<br>and 4 points will be given according to the <u>subdenfile iterate and</u><br>actually at the time of application. <u>Bio data inneg</u> is required.<br>At only the awarded to this group of subdents who are abit<br>points will be awarded to this group of subdents who are abit<br>an the application period. Proofs of being at<br>mthe application period. Proofs of being at<br>mthe application period.                                                                                                    | t a new record by click<br>se select/fill the achie<br>andatory.                                                                                                    | cking the [Add Awa<br>evement code (F-000<br>m1 Sep 2022 to 31 Aug 2023 (Academic Year of 2022 - 22<br>aointoistudent, halles). Validated ELAT data (as of 5 April 20<br>pplication period.<br>Is, and a maximum of 2 self-input attainments will be allow<br>intermusible issued within 12 months from the start of the ar<br>s, academic institutions or non-governmental organizations, of<br>2 noints: 3.40 or above: 4 noints). The GPA for students on<br>ents:<br>"coognies diversified and balanced development of student<br>tutters such as governmentbodies or academic institutes                                                                                                    |
| If there is a va<br>Prize / Schols<br>Description and<br>Sector F. Students' Achievement<br>August of the students' Achievement<br>August of the students' Achievement<br>August of the students' Achievement<br>(August of the students' Achievement<br>(August of the students' Ac                                                                                                    | acancy, you can input<br>arship] button. Pleas<br>ad obtained date as m<br>ans<br>button. Pleas<br>ad obtained date as m<br>ans<br>button of the adviewment codes, which is available on the<br>4- Awards and Scholarships, if any, 10 attainments at mosily will<br>additional records into the iHostel system with supporting doc<br>entary proof via iHostel during the application period. Otherwise,<br>noof (Examples of acceptable)unacceptable proof documents)<br>lentis on oblications such as lefter or small issued by recorging<br>insuance should be abrown on the achievement proof.<br>I essued within 12 months from the start of the application<br>e same code (Food) in sed to be commonling that a prior<br>at call at the time of application. <u>Ho data inneg</u> is required,<br>us only the letter <i>O PA</i> . An extessed by the waile organeme of the EdUH<br>points will be given according to the shudents' latest sam<br>at call at the time of application. <u>Ho data inneg</u> is required,<br>us only the letter <i>O PA</i> . An extessed by the waile organeme of the EdUH<br>points will be awarded to this group of students who are ath<br>tostel system during the application period. Proofs of being at<br>an the application period.                                                                                                    | t a new record by click<br>se select/fill the achie<br>andatory.                                                                                                    | cking the [Add Awa<br>evenent code (F-000<br>m15ep 2022 to 31 Aug 2023 (Academic Year of 2022 - 23<br>addinfoitudent_haller) Validated ELAT data (as of 5 April 20<br>prication period.<br>ta, and a maximum of 2 self-larget attainments will be allow<br>inthe must be issued within 12 months from the start of the ar<br>s, academic institutions or non-governmental organizations, or<br>3 noints: 340 or above: 4 noints). The GPA for students on t<br>tens:<br>"sooptise diversified and balanced development of student<br>itutes such as government bodies or academic institutes<br>Attachment"<br>:year                                                                                                    |
| If there is a va<br>Prize / Schols<br>description an<br>Sector F. Students' Achievement<br>August of the state of the state of<br>the above attainment period (Category A<br>Applicants) will <u>OHI</u> be allowed to input<br>the above attainment period (Category A<br>Applicants) will <u>OHI</u> be allowed to input<br>the above attainment period (Category A<br>Applicants) will <u>OHI</u> be allowed to input<br>the above attainment period (Category A<br>Applicants) will <u>OHI</u> be allowed to input<br>the above attainment period (Category A<br>Applicants) will <u>OHI</u> be allowed to input<br>the above attainment period formal docume<br>to multi-applicant addite of<br>a complexity of applicant and the off<br>a complexity and the input of the input of the state of the ones with a community for<br>Achievementary proof is required van the inf<br>membership falls within 12 months from<br>Achievement Codest<br>Acoust<br>Acoust                                                                                                    | acancy, you can input<br>arship] button. Pleas<br>ad obtained date as m<br>button. Pleas<br>ad obtained date as m<br>button. The second second second<br>arss<br>and obtained date as m<br>button and second second second second<br>ans<br>but data and second second second second second<br>entary prof via Hostel during the application period. Otherwise,<br>of (Scamples of acceptable) are could be recognize<br>seame code (Foot) need to be commission of the GUH<br>of the application period. The second second second<br>atcall the time of application. No data intra is required in<br>a control for a second be allowed as the or the foot of the GUH<br>points will be given according to the <u>students' latest ser</u><br>atcall at the time of application. No data intra is required in<br>a control for the second second be for the GUH<br>points will be given according to the <u>students' latest ser</u><br>atcall at the time of application. No data intra is required in<br>a control for the second second be for the GUH<br>points will be given according to the students' latest ser<br>at the application period. Proofs of being at<br>m the application period. Proofs of being at<br>m the application period.                                                                                                    | t a new record by click<br>se select/fill the achies<br>andatory.                                                                                                    | cking the [Add Awa<br>evenent code (F-000<br>m15ep 2022 to 31 Aug 2022 (Academic Year of 2022 - 22<br>aokinfortuident_hallso), Validated ELAT data (as of 5 April 20<br>pplication period.<br>ta, and a maximum of 2 self-larget attainments will be allow<br>mine must be issued within 12 months from the start of the april<br>s, academic institutions or non-governmental organizations, of<br>2 noints: 3.40 or above: 4 noints). The GPA for students on t<br>terra:<br>"coopiles diversified and balanced development of student<br>titutes such as government bodies or academic institutes<br>Atlachment"<br>year<br>year                                                                                                    |
| If there is a va<br>Prize / Schols<br>description an<br>Sector F. Students' Achieveme<br>1. Avard Prize/Schoralship<br>Every advermes from F of the hall poin<br>the above attainment period (Category A<br>Applicants will <u>OHLY</u> be allowed to input<br>omputs only required to upload docume<br>computs only required to upload docume<br>Applicants will <u>OHLY</u> be allowed to input<br>bit and consistent of applications of the other<br>Category A<br>Applicant of the application of the allowed to input<br>bit and consistent of applications of the allowed to<br>compute only required to upload docume<br>Applicants will <u>OHLY</u> be allowed to input<br>bit all achievement proof sudge the<br>bit all achievement proof sugers againers<br>3. Athlete of the Hoog Kong Team: 2<br>documentary proof is required via the iH<br>membership falls within 12 months from<br>Applications<br>Applications<br>Appli | acancy, you can input<br>arship] button. Pleas<br>ad obtained date as m<br>and obtained date as m<br>and obtained date as m<br>and obtained date as m<br>and obtained date as m<br>and obtained date as m<br>and obtained date as m<br>and obtained date and an<br>and obtained and an and an and an<br>and obtained and an and an and an<br>and obtained and an and an and an<br>and obtained and an and an and an<br>and a contract of the Host system with supporting do<br>and and Scholarship. If any 10 attained at a mail with<br>a dational records into the Host system with supporting do<br>and and scholarship. If any 10 attained a transit<br>and a solution of a costable system with supporting do<br>and a solution of a costable system with supporting do<br>and a solution of a costable system and a point of a comen-<br>aterial with the shown on the achievement proof<br>a lesued within 12 months from the start of the application<br>as an acode ("cost of the application period. Proofs of being at<br>m the analication period. Proofs of being at<br>m the analication period.<br><u>Description</u><br>Presidents Award<br>The Deans List<br>Award for Outstanding Teaching<br>Student Arthuse Award                                                                                                    | t a new record by click<br>se select/fill the achies<br>andatory.<br>whents, including award, prize and scholarship awarded from<br>Hall Management Section's Website. https://www.eduk.hku<br>be transferred to the inclust system automatcally before the a<br>uments if there are still vacancies after the transfer of ELAT dat<br>the relevant hall point will be forfelted. The <u>supportion docume</u><br>d institutes such as government bodies, registered companies<br>tidd.<br>Henceeding 5MB in size) for uploading.<br>Easter GPA' on a scale basis (2.50-2.99.2 coints: 3.00-3.39:<br>C would be counted. In points will be counted for newtenion-entry studi<br>lietes of Hong Kong Team during the application period to or<br>hete of Hong Kong Team must be issued by recognized inst<br><u>Obtained Date*</u><br>Transferred from ELAT for the valid academic<br>Transferred from ELAT for the valid academic<br>Transferred from ELAT for the valid academic<br>Transferred from ELAT for the valid academic<br>Transferred from ELAT for the valid academic<br>Transferred from ELAT for the valid academic                                                                                                    | cking the [Add Awa<br>evement code (F-000<br>m15ep 2022 to 31 Aug 2023 (Academic Year of 2022 - 22<br>asolafolstoned and the add the ad |
| If there is a va<br>Prize / Schols<br>Description an<br>Sector F. Students' Achieveme<br>1. Award Prize' Schoralship<br>Evensor F. Students' Achieveme<br>1. Award Prize' Schoralship<br>Evensor F. Students' Achieveme<br>1. Award Prize' Schoralship<br>(Pressor Field Schoralship)<br>Eventional Schoralship<br>(Pressor Field Schoralship)<br>Eventional Schoralship<br>Applicants will <u>OHI</u> be allowed to input<br>computed Schoralship declaments must be<br>2. Academic performance: A maximum<br>1. In a supporting documents must be<br>3. Academic performance: A maximum<br>1. Schoralship falls within 12 months from<br>1. Achievement Code <sup>1</sup><br>Acoust<br>Acoust<br>Acoust<br>Acoust<br>Acoust<br>Acoust<br>Acoust<br>Acoust<br>Acoust<br>Acoust<br>Acoust<br>Acoust<br>Acoust                                                                                                    | acancy, you can input<br>arship] button. Pleas<br>ad obtained date as m<br>ans<br>bled of 1 point with a maximum cap of 10 points. Those achieven<br>rt system for the achievenent codes, which is available on the<br>-/wards and Scholarshipe, if any, 10 attimments at most) will<br>taddinonal records into the iHostel system with supporting doo<br>entary proof via Hostel during the application period. Otherwise,<br>or ( <u>Scamptes of acceptable proof documents</u> ),<br>taddinonal records into the iHostel system with supporting doo<br>entary proof via Hostel during the application period. Otherwise,<br>or ( <u>Scamptes of acceptable hance-glable proof documents</u> ),<br>issuance should be shown on the achievement toroof<br>e issued within 12 months from the Stat of the application period<br>actual of the time of application, <u>NO stat and to required</u> ,<br>issued code (F-0001) need to be combined into a single file (no<br>n of 4 points will be given according to the <u>subdents' labets at single</u><br>e same code (F-0001) need to be combined into a single file (no<br>m the application period. Proofs of being at<br>mith aceditation period.<br><u>Presidents Award</u><br>The Dean's List<br>Award for Outstanding Academic<br>Award for Outstanding Teaching<br>Student Achilles Award<br>Cheung's Family Charty Fund S                                                                                                    | t a new record by click<br>se select/fill the achies<br>andatory.<br>ements, including award, pits and scholarship awarded fror<br>Hall Management Sections Website, https://www.edukt.hite<br>Hall Management Sections Website, https://www.edukt.hite<br>taitsfurded to the inclusi system atoumalcally before the a<br>uments if there are still vacancies after the transferred fore the inclusion system atoumalcally before the a<br>uments if there are still vacancies after the transferred to the inclusion system atoumatically before the<br>uments if there are still vacancies after the transferred to the inclusion system atoumatically before the<br>dinstitutes such as government bodies, registered companies<br>tidd.<br>Heater GPA* on a scale basis (2:50-2:98: 2 colitis: 3:00-338:<br>Could be counted. No points will be counted for newtenion-enty abd<br>uieles of Hong Kong Team during the application period to in<br>hiete of Hong Kong Team must be issued by recognized insti<br><b>Colsined Date*</b><br>Transferred from ELAT for the valid academic<br>Transferred from ELAT for the valid academic<br>Transferred from ELAT for the valid academic<br>Transferred from ELAT for the valid academic<br>Transferred from ELAT for the valid academic                                                                                                    | cking the [Add Awa evenent code (F-000 m15ep 2022 to 31 Aug 2023 (Academic Year of 2022 - 2 adolnfoldstupert, halles). Validated ELAT data (as of 5 Anil 20 pplication period. ts and a maximum of 2 self-ineut attainments will be allow ands must be issued within 12 months from the start of the ap s, academic institutions or non-governmental organizations, a months: 3.40 or above 4 points). The GPA for students on teris. recognise diversified and balanced development of student titutes such as government bodies or academic institutes <a href="https://www.commonstart.com">kitachttps://www.com</a> s, academic institutions or non-governmental organizations, a points: 3.40 or above 4 points). The GPA for students on teris.                                                                                                    |
| If there is a va<br>Prize / Schols<br>Description an<br>Sector F. Students' Achieveme<br>1. Award Prize / Scholsh<br>Eversasher for F. Students' Achieveme<br>1. Award Prize / Scholsh<br>Eversasher for F. Students' Achieveme<br>1. Award Prize / Scholsh<br>Eversasher for F. Students' Achievemen<br>1. Award Prize / Scholsh<br>Eversasher for Market<br>1. Award Prize / Scholsh<br>Eversasher for Market<br>2. Achievement for J. Scholsh<br>1. Dis supporting documents must be<br>2. Academic performance: A maximum<br>1. Dis support Hostel system autom<br>1. Dis support Hostel system autom<br>1. Dis support Hostel system autom<br>1. Dis support Hostel system autom<br>1. Dis support Hostel system autom<br>1. Dis support Hostel system autom<br>1. Dis support Hostel system autom<br>1. Dis support Hostel system autom<br>1. Dis support Hostel system autom<br>1. Dis support Hostel system autom<br>1. Dis Support Bandel: consult program applicant<br>2. Achievement Codest<br>Actional<br>Acoustication autom<br>2. Achievement Codest<br>Acoustication autom<br>2. Achievement Codest<br>Acoustication autom<br>2. Achievement Codest<br>Acoustication autom<br>2. Achievement Codest<br>Acoustication autom<br>2. Achievement Codest<br>Acoustication autom<br>2. Achievement Codest<br>Acoustication autom<br>2. Achievement Codest<br>Acoustication autom<br>2. Acoustication autom<br>2. Acoustication autom<br>2. Acoustication autom<br>2. Acoustication autom<br>3. Acoustication autom<br>3.                                                                                 | acancy, you can input<br>arship] button. Pleas<br>ad obtained date as m<br>and obtained date as m<br>and obtained date as m<br>and obtained date as m<br>and obtained date as m<br>and obtained date as m<br>and obtained as a substant<br>type of the substant<br>and the substant<br>and the substan | t a new record by click<br>se select/fill the achies<br>andatory.<br>ements, including award, ptbs and scholarship awarded from<br>Hall Management Sedion's Webste, https://www.edu/k.hk/s<br>be transferred to be Mobile system automatically before the a<br>uments if there are still vacancies after the transfer of ELAT dal<br>the relevant hall point will be forfelted. The guegefing docume<br>d institutes such as government bodies, registered companies<br>tidd.<br>It exceeding 5MB in size) for uploading.<br>heater GPA* on a scale basis (2.50-2.99; 2 points: 3.00-3.39;<br>C would be counted. <i>No</i> ports will be counted for newleance-entry and<br>lefels of Hong Kong Team must be issued by recognized insti<br>C blained Date*<br>Transferred from ELAT for the valid academic<br>Transferred from ELAT for the valid academic | cking the [Add Awa evenent code (F-000 m15ep 2022 to 31 Aug 2023 (Academic Year of 2022 - 2 adoinfortation period. ts and a maximum of 2 self-input attainments will be allow into must be issued within 12 months from the start of the are s, academic institutions or non-governmental organizations, u a not maximum of 2 self-input attainments will be allow into must be issued within 12 months from the start of the are s, academic institutions or non-governmental organizations, academic institutions or non-governmental organizations, academic institutions or non-governmental organizations, academic institutions or non-governmental organizations, academic institutions or non-governmental organizations, academic institutions academic institutions academic institutes academic institutes academic instit           |

|                                                                                                    | 2015-03-01                                                                                                    | Attachment                                                                                                    |                                                                                                    |
|----------------------------------------------------------------------------------------------------|----------------------------------------------------------------------------------------------------|----------------------------------------------------------------------------------------------------|----------------------------------------------------------------------------------------------------|
|                                                                                                    |                                                                                                    |                                                                                                    | E Save Cancel                                                                                                    |
|                                                                                                    |                                                                                                    |                                                                                                    |                                                                                                    |
|                                                                                                    |                                                                                                    |                                                                                                    |                                                                                                    |
| After 2 records                                                                                                    | are inputted manually                                                                                                    | y, the [Add Awa                                                                                                    | rd / Prize / Scholarship                                                                                                    |
| button will be h                                                                                                    | idden automatically.                                                                                                    |                                                                                                    |                                                                                                    |
| Achievement Code*                                                                                                    | Description*                                                                                                    | Obtained Date*                                                                                                    | Attachment*                                                                                                    |
| F-0001                                                                                                    | test                                                                                                    | 2020-09-01                                                                                                    | Print ApplicationN (11).pdf                                                                                                    |
| F-0001                                                                                                    | test 2                                                                                                    | 2020-09-01                                                                                                    | Print ApplicationN (17).pdf                                                                                                    |
| Plance alight the                                                                                                    | [X] button to grass                                                                                                    | your solf inputto                                                                                                    | ditom                                                                                                    |
| Please click the                                                                                                    |                                                                                                    | your sen-inputte                                                                                                    | u nem.                                                                                                    |
| Achievement Code*                                                                                                    | Description*                                                                                                    | Obtained Date*                                                                                                    | Attachment*                                                                                                    |
| F-0001                                                                                                    | test                                                                                                    | 2020-09-01                                                                                                    | Print ApplicationN (11).pdf                                                                                                    |
|                                                                                                    |                                                                                                    |                                                                                                    |                                                                                                    |
|                                                                                                    |                                                                                                    |                                                                                                    |                                                                                                    |
| manually input                                                                                                    | ed, there are another                                                                                                    | two types of ach                                                                                                    | evement records.                                                                                                    |
| manually inputt                                                                                                    | ed, there are another                                                                                                    | two types of ach                                                                                                    | evement records.                                                                                                    |
| manually inputt                                                                                                    | ed, there are another<br>performance: The                                                                                                    | two types of ach<br>indication will                                                                                             | be checked and pref                                                                                                    |
| The Academic<br>automatically by                                                                                                    | ed, there are another<br>performance: The<br>the system if your G                                                                                                    | two types of ach<br>indication will<br>SPA in the latest S                                                                      | be checked and pref<br>be checked to 2.99,                                                                                                    |
| The Academic<br>automatically by<br>to 3.39, or 3.40                                                                                                    | ed, there are another<br>performance: The<br>the system if your G<br>or above.                                                                                                    | two types of ach<br>indication will<br>SPA in the latest S                                                                      | evement records.<br>be checked and pref<br>emester is 2.50 to 2.99,                                                                                                    |
| manually inputt<br>The Academic<br>automatically by<br>to 3.39, or 3.40<br>Academic performance                                                                                                    | ed, there are another<br>performance: The<br>the system if your G<br>or above.<br>(F-0002)                                                                                                    | two types of ach<br>indication will<br>SPA in the latest S                                                                      | evement records.<br>be checked and pref<br>Semester is 2.50 to 2.99,                                                                                                    |
| manually inputt<br>The Academic<br>automatically by<br>to 3.39, or 3.40<br>Academic performance<br>The latest semester GP                                                                                                    | ed, there are another<br>performance: The<br>/ the system if your C<br>or above.<br>(F-0002)<br>A reached 2.50 to 2.99 (2 points).                                                                                                    | two types of ach<br>indication will<br>GPA in the latest S                                                                      | evement records.<br>be checked and pref<br>semester is 2.50 to 2.99,<br>• Yes                                                                                                    |
| manually input<br>The Academic<br>automatically by<br>to 3.39, or 3.40<br>Academic performance<br>The latest semester GPA                                                                                                    | ed, there are another<br>performance: The<br>/ the system if your G<br>or above.<br>(F-0002)<br>A reached 2.50 to 2.99 (2 points).                                                                                                    | two types of ach<br>indication will<br>GPA in the latest S<br>No<br>No                                                          | evement records.<br>be checked and pref<br>Gemester is 2.50 to 2.99,<br>Yes<br>Yes                                                                                                    |
| manually input<br>The Academic<br>automatically by<br>to 3.39, or 3.40<br>Academic performance<br>The latest semester GPA<br>The latest semester GPA                                                                                                    | ed, there are another<br>performance: The<br>7 the system if your Co<br>or above.<br>(F-0002)<br>A reached 2.50 to 2.99 (2 points).<br>reached 3.00 to 3.39 (3 points).<br>reached 3.40 or above (4 points).                                                                       | two types of ach<br>indication will<br>SPA in the latest S<br>No<br>No                                                          | evement records.<br>be checked and pref<br>Gemester is 2.50 to 2.99,<br>Ves<br>Yes<br>Yes                                                                                             |
| manually inputt<br>The Academic<br>automatically by<br>to 3.39, or 3.40<br>Academic performance<br>The latest semester GPA<br>The latest semester GPA<br>The latest semester GPA                                                                                                    | ed, there are another<br>performance: The<br>7 the system if your G<br>or above.<br>(F-0002)<br>A reached 2.50 to 2.99 (2 points).<br>reached 3.00 to 3.39 (3 points).<br>reached 3.40 or above (4 points).<br>Hong Kong Team: B <sup>2</sup>                                      | two types of ach<br>indication will<br>GPA in the latest S<br>No<br>No<br>No                                                    | evement records.<br>be checked and pref<br>emester is 2.50 to 2.99,<br>Ves<br>Yes<br>Yes<br>Yes                                                                                       |
| manually inputt<br>The Academic<br>automatically by<br>to 3.39, or 3.40<br>Academic performance<br>The latest semester GPA<br>The latest semester GPA<br>The latest semester GPA                                                                                                    | ed, there are another<br>performance: The<br>/ the system if your G<br>or above.<br>(F-0002)<br>A reached 2.50 to 2.99 (2 points).<br>reached 3.00 to 3.39 (3 points).<br>reached 3.40 or above (4 points).<br>Hong Kong Team: By<br>hete of the Hong Ko                           | two types of ach<br>indication will<br>GPA in the latest S<br>No<br>No<br>y default, the incong Team over th                    | evement records.<br>be checked and pref<br>emester is 2.50 to 2.99,<br>Yes<br>Yes<br>Yes<br>ication is "No". If you I<br>e past 12 months at the                                      |
| manually inputt<br>The Academic<br>automatically by<br>to 3.39, or 3.40<br>Academic performance<br>The latest semester GPA<br>The latest semester GPA<br>The latest semester GPA                                                                                                    | ed, there are another<br>performance: The<br>7 the system if your G<br>or above.<br>(F-0002)<br>A reached 2.50 to 2.99 (2 points).<br>reached 3.00 to 3.39 (3 points).<br>reached 3.40 or above (4 points).<br>Hong Kong Team: By<br>hlete of the Hong Ko<br>rou may then select " | two types of ach<br>indication will<br>GPA in the latest S<br>No<br>No<br>Y default, the incong Team over th<br>Yes" and upload | ievement records.<br>be checked and pref<br>Gemester is 2.50 to 2.99,<br>Ves<br>Yes<br>Yes<br>Yes<br>ication is "No". If you I<br>e past 12 months at the<br>a valid supporting docum |
| manually inputt<br>The Academic<br>automatically by<br>to 3.39, or 3.40<br>Academic performance<br>The latest semester GPA<br>The latest semester GPA<br>The latest semester GPA<br>The latest semester GPA                                                                            | ed, there are another<br>performance: The<br>/ the system if your G<br>or above.<br>(F-0002)<br>A reached 2.50 to 2.99 (2 points).<br>reached 3.00 to 3.39 (3 points).<br>reached 3.40 or above (4 points).<br>Hong Kong Team: By<br>hlete of the Hong Ko<br>rou may then select " | two types of ach<br>indication will<br>BPA in the latest S<br>No<br>No<br>Y default, the incomg Team over th<br>Yes" and upload | ievement records.<br>be checked and pref<br>Gemester is 2.50 to 2.99,<br>Ves<br>Yes<br>Yes<br>Yes<br>ication is "No". If you I<br>e past 12 months at the<br>a valid supporting docum |
| manually inputt<br>The Academic<br>automatically by<br>to 3.39, or 3.40<br>Academic performance<br>The latest semester GPA<br>The latest semester GPA<br>The latest semester GPA<br>The latest semester GPA<br>The latest semester GPA<br>The latest semester GPA<br>Athlete of the Ho | ed, there are another<br>performance: The<br>/ the system if your G<br>or above.<br>(F-002)<br>A reached 2.50 to 2.99 (2 points).<br>reached 3.00 to 3.39 (3 points).<br>reached 3.40 or above (4 points).<br>Hong Kong Team: By<br>hete of the Hong Ko<br>rou may then select "   | two types of ach<br>indication will<br>GPA in the latest S<br>No<br>No<br>Y default, the incong Team over th<br>Yes" and upload | evement records.<br>be checked and pref<br>emester is 2.50 to 2.99,<br>Yes<br>Yes<br>Yes<br>ication is "No". If you I<br>e past 12 months at the<br>a valid supporting docum          |

|    | Athlete of the Hong Kong Team (F0003)                                                                                                    |                                                                                                    |                                                                                                    |                                                                                                    |
|----|----------------------------------------------------------------------------------------------------|----------------------------------------------------------------------------------------------------|----------------------------------------------------------------------------------------------------|----------------------------------------------------------------------------------------------------|
|    | Have you served as an athlete of the Hong Ko<br>the past 12 months at the time of application?                                                                                                    | ong Team within 🔵 No                                                                                                    | • Yes                                                                                                    | Upload Support Document                                                                                                    |
|    | You are required to upl                                                                                                    | oad a SINGLE-                                                                                                    | FILE of ALL                                                                                                    | supporting documents with                                                                                                    |
|    | max. 5MB by clicking                                                                                                    | the [Upload Ad                                                                                                    | <b>dress Proof]</b> b                                                                                                    | utton. The only allowable                                                                                                    |
|    | file formats is pdf.                                                                                                    |                                                                                                    |                                                                                                    |                                                                                                    |
| 13 | You may find the summer requirement in the last here.                                                                                                    | nary of the fulfil<br>residential year                                                                                                    | lment of Hall I<br>and the total de                                                                                                    | Life Education (HLE)<br>educted hall point (if any)                                                                                                    |
|    | A deduction of a maxir                                                                                                    | num of 8 hall po                                                                                                    | oints (for semes                                                                                                    | ster offer) or 16 hall points                                                                                                    |
|    | (for whole-year or 2-se                                                                                                    | mester offer) wi                                                                                                    | ll be applied to                                                                                                    | student-residents who                                                                                                    |
|    | failed to fulfill the Hall                                                                                                    | Life Education                                                                                                    | (HLE) require                                                                                                    | ments in the last residential                                                                                                    |
|    | semester / vear                                                                                                    |                                                                                                    | (IILL) require                                                                                                    |                                                                                                    |
|    | Fulfillment of HLE Requirement in the Last Residentia                                                                                                    | l Year                                                                                                    |                                                                                                    |                                                                                                    |
|    | Below please find the summary of the fulfillment of Hall Life Education                                                                                                    | tion (HLE) requirement in the last residential ye                                                                                                    | ar and the total deducted hall point (if any)                                                                                                    | for your reference.                                                                                                    |
|    | A deduction of a maximum of 8 hall points (for semester offer) or<br>indicating the fulfillment of HLE requirements were sent to individ                                                                                                    | 16 hall points (for whole-year or 2-semester offe<br>ual student-residents for validation and confirm                                                                                                    | er) will be applied to student-residents who<br>ation respectively in late February/early Ma                                                                                                    | failed to fulfill the Hall Life Education (HLE) requirements in 2023-24. The emails<br>arch 2024 (for Semester 1) and/or Mid-April 2024 (for Semester 2). Any request                                                                                                    |
|    | ACCEPTED.                                                                                                    | on or before 18 April 2024. Please note that                                                                                                    | any request for amendment of the confin                                                                                                    | med record after the verification periods specified in the emails WILL NOT BE                                                                                                    |
|    | tor amendment of the fulfillment record should have been made<br>ACCEPTED.<br>Category                                                                                                    | on or before 18 April 2024. Please note that Fulfillment                                                                                                    | any request for amendment of the confin                                                                                                    | med record after the verification periods specified in the emails WILL_NOT_BE                                                                                                    |
|    | ter amendment of the fulfillment record should have been made<br>ACCEPTED.<br>Category<br>Warden Series A: Understanding China and the World<br>Warden Series B: Hong Kong and Greater Bay Area                                                                                                    | on or before 18 April 2024. Please note that Fulfillment Fulfilled Fulfilled                                                                                                    | any request for amendment of the confin                                                                                                    | med record after the verification periods specified in the emails WilLL.NOT.BE Score 0 0                                                                                                    |
|    | ter amendment of the fulliliment record should have been made<br>ACCEPTED.<br>Category<br>Warden Series A: Understanding China and the World<br>Warden Series B: Hong Kong and Greater Bay Area<br>Warden Series C: Neighbourhood and I                                                                                                    | on or before 18 April 2024. Please note that Fulfilment Fulfiled Fulfiled Fulfiled                                                                                                    | any request for amendment of the confin                                                                                                    | erecord after the verification periods specified in the emails WillL.NOT.BE Score 0 0 0 0 0 0 0 0 0 0 0 0 0 0 0 0 0 0 0                                                                                                    |
|    | ter amendment of the fulliliment record should have been made<br>ACCEPTED.<br>Category<br>Warden Series A: Understanding China and the World<br>Warden Series B: Hong Kong and Greater Bay Area<br>Warden Series D: Neighbourhood and I<br>Warden Series: High-table Dinner Format<br>Wellenses Series.                                                                                                    | on or before 18 April 2024. Please note that Futfillment Futfilled Futfilled Futfilled Futfilled Futfilled Futfilled                                                                                                    | any request for amendment of the confin                                                                                                    | Score 0 0 0 0 0 0 0 0 0 0 0 0 0 0 0 0 0 0 0                                                                                                    |
|    | ter amendment of the fulfillment record should have been made<br>ACCEPTED.<br>Category<br>Warden Series A: Understanding China and the World<br>Warden Series B: Hong Kong and Greater Bay Area<br>Warden Series C: Neighbourhood and I<br>Warden Series: High-table Dinner Format<br>Wellness Series                                                                                                    | on or before 18 April 2024. Please note that  Futfilled  Futfilled Futfilled Futfilled Futfillee Futfillee Futfillee Futfillee Futfillee Futfillee Futfillee Futfillee Futfillee Futf | any request for amendment of the confin                                                                                                    | Score 0 0 0 0 0 0 0 0 0 0 0 0 0 0 0 0 0 0 0                                                                                                    |
| 14 | ter amendment of the fulfillment record should have been made<br>ACCEPTED.<br>Category<br>Warden Series A: Understanding China and the World<br>Warden Series B: Hong Kong and Greater Bay Area<br>Warden Series C: Neighbourhood and I<br>Warden Series: High-table Dinner Format<br>Wellness Series<br>In Part II, you can priod                                                                                                    | on or before 18 April 2024. Please note that  Fulfilment Fulfilled Fulfilled Fulfilled Fulfilled Fulfilled Fulfilled Fulfilled Fulfilled Fulfilled Fulfilled Fulfilled Fulfilled                                                                                                    | any request for amendment of the confir<br>ed hall choices                                                                                                    | score 0 0 0 0 0 0 0 by drag and pull.                                                                                                    |
| 14 | ACCEPTED. Category Warden Series A: Understanding China and the World Warden Series A: Understanding China and the World Warden Series B: Hong Kong and Greater Bay Area Warden Series C: Neighbourhood and I Warden Series: High-table Dinner Format Wellness Series In Part II, you can priod Part II. Preference of Student Accommodation of                                                                                                    | on or before 18 April 2024. Please note that  Fulfilled  Fulfilled Fulfilled Fulfilled Fulfilled Fulfilled Fulfilled Fulfilled Fulfilled Fulfilled Fulfilled Fulfilled Fulfilled Fulfilled Fulfilled Fulfilled Fulfilled Fulfilled Fulfilled Fulfilled Fulfilled Fulfilled Fulfilled Fulfilled Fulfilled Fulfilled F | any request for amendment of the confir<br>ed hall choices                                                                                                    | Score 0 0 0 0 0 0 0 0 0 0 0 0 0 0 0 0 0 0 0                                                                                                    |
| 14 | ter amendment of the hullimment record should have been made<br>Accepted.<br>Category<br>Warden Series A: Understanding China and the World<br>Warden Series A: Understanding China and the World<br>Warden Series B: Hong Kong and Greater Bay Area<br>Warden Series C: Neighbourhood and I<br>Warden Series: High-table Dinner Format<br>Wellness Series<br>In Part II, Syou can priod<br>Part II. Preference of Student Accommodation a<br>IMPORTANT NOTES                                                                                                    | on or before 18 April 2024. Please note that  Fulfilment  Fulfiled  Fulfiled Fulfiled  Fulfiled Fulfiled Fulfiled Fulfiled Fulfiled Fulfiled Fulfiled Fulfiled Fulfiled Fulfiled | ed hall choices                                                                                                    | Score 0 0 0 0 0 0 0 0 0 0 0 0 0 0 0 0 0 0 0                                                                                                    |
| 14 | ter amendment of the hulliment record should have been made<br>ACCEPTED.<br>Category<br>Warden Series A: Understanding China and the World<br>Warden Series A: Understanding China and the World<br>Warden Series C: Neighbourhood and I<br>Warden Series: High-table Dinner Format<br>Wellness Series<br>In Part II, you can prio:<br>Part II. Preference of Student Accommodation a<br>IMPORTANT NOTES<br>1. Below is the full list of hall choices (Hall/Quarters, R<br>2. If you are a UGC-funded full-time undergraduate sth<br>you can apply for a semester-based residence only<br>3. Please drag up and down to rank the halt choices<br>4. Please note that your preferences are not guarante                                                                                                    | on or before 18 April 2024. Please note that  Fulfilment Fulfilled Fulfilled | any request for amendment of the confin<br>ed hall choices<br>e eligible to apply.<br>tout according to the number of the h<br>an apply for a whole-year residence. I                                                                                                    | med record after the verification periods specified in the emails WILL_NOT.BE      Score     0     0     0     0     by drag and pull.  all vouchers (if any) you are holding. If you have one voucher only, ut the allocation priority will be lower than those using hall vouchers.                                                                                                    |
| 14 | ter amendment of the hulliment record should have been made<br>ACCEPTED.<br>Category<br>Warden Series A: Understanding China and the World<br>Warden Series A: Understanding China and the World<br>Warden Series C: Neighbourhood and I<br>Warden Series: High-table Dinner Format<br>Wellness Series<br>In Part II, you can prio:<br>Part II. Preference of Student Accommodation of<br>IMPORTANT NOTES<br>1. Below is the full list of hall choices (Hall/Quarters, R<br>2. If you are a UGC-funded full-lime undergraduate sti<br>you can apply for a semester-based residence only<br>3. Please drag up and down to rank the hall choices<br>4. Please note that your preferences are not guarantee<br>2. Preferences are not guaranteed.                                                                                                    | on or before 18 April 2024. Please note that  Fulfillent Fulfilled Fulfilled | any request for amendment of the confin<br>ed hall choices<br>e eligible to apply.<br>tout according to the number of the h<br>an apply for a whole-year residence. t                                                                                                    | med record after the verification periods specified in the emails <u>Will_NOT_BE</u> Score     0     0     0     0     by drag and pull.      all vouchers (/f any) you are holding. If you have one voucher only,<br>ut the allocation priority will be lower than those using hall vouchers.                                                                                                    |
| 14 | ter amendment of the hulliment record should have been made<br>ACCEPTED.<br>Category<br>Warden Series A: Understanding China and the World<br>Warden Series A: Understanding China and the World<br>Warden Series C: Neighbourhood and I<br>Warden Series: High-table Dinner Format<br>Wellness Series<br>In Part II, you can prio:<br>Part II. Preference of Student Accommodation a<br>IMPORTANT NOTES<br>1. Below is the full list of hall choices (Hall/Quarters, R<br>2. If you are a UGC-funded full-lime undergraduate sti<br>you can apply for a semester-based residence only<br>3. Please drag up and down to rank the hall choices<br>4. Please note that your preferences are not guaranteed.<br>Please note that different room types are in different noon<br>different settings. For room settings in different noon<br>different settings. For room settings in different hals, pleas<br>Please note that different room types are in different noon<br>different settings. For room settings in different hals, pleas<br>Please note that different room types are in different noon<br>different settings. For room settings in different halls / for the hult holes<br>Please note that different room types are in different halls / for the hult holes<br>Please note that different room types are in different halls / for the hult holes<br>Please note that different room types are in different halls / for the hult hult holes<br>Please hole hult hult hult hult hult hult hall holes<br>Please hole halt different room types are in different halls / for the hult hult hult hult hult hult hult hult | on or before 18 April 2024. Please note that  Fulfillent Fulfilled Fulfilled | any request for amendment of the confin<br>ed hall choices<br>e eligible to apply.<br>tout according to the number of the h<br>an apply for a whole-year residence. Is<br>in the Jockey Club Student Quarters<br>testile (Virtual Tour of Different Halls<br>bication of Student Accommodation 20 | In the verification periods specified in the emails WILL NOT. BE  Score  0  0  0  0  by drag and pull.  If you have one voucher only, ut the allocation priority will be lower than those using hall vouchers.  (JCSQ) All rooms in the JCSQ are standard rooms, even they are in 15 ettings of different room types).  23/24' which is available on the Hall Management Section's Website:                                                                                                    |
| 14 | ter amendment of the hulliment record should have been made<br>ACCEPTED.<br>Category<br>Warden Series A: Understanding China and the World<br>Warden Series A: Understanding China and the World<br>Warden Series C: Neighbourhood and I<br>Warden Series C: Neighbourhood and I<br>Warden Series: High-table Dinner Format<br>Wellness Series<br>In Part II, Preference of Student Accommodation of<br>IMPORTANT NOTES<br>1. Below is the full list of hall choices (Hall/Quarters, R<br>2. If you are a UGC-funded full-lime undergraduate sti<br>you can apply for a semester-based residence only<br>3. Please drag up and down to rank the hall choices<br>4. Please note that your preferences are not guarante<br>2. Preferences are not guaranteed.<br>Please note that different room types are in different room<br>different steps, For room settings in different halls, please<br>(Please refer to Annex IV - Hall Fees for 2023/24 and Pay<br>https://www.edukt.hk/sao/info/student_halls/ for the hall<br>Full anne of student halls                                                                                                    | on or before 18 April 2024. Please note that  Fulfillent  Fulfilled  Fulfilled  Fulfille | any request for amendment of the confin<br>ed hall choices<br>e eligible to apply.<br>tout according to the number of the h<br>an apply for a whole-year residence. I<br>in the Jockey Club Student Quarters<br>base (Virtual Tour of Different Halls<br>bilication of Student Accommodation 20   | Score  O O O O O O O O O O O O O O O O O O                                                                                                    |
| 14 | ter annonment of the hulliment record should have been made<br>ACCEPTED.<br>Category<br>Warden Series A: Understanding China and the World<br>Warden Series A: Understanding China and the World<br>Warden Series B: Hong Kong and Greater Bay Area<br>Warden Series : High-table Dimer Format<br>Warden Series : High-table Dimer Format<br>Wellness Series<br>In Part II, Preference of Student Accommodation a<br>IMPOR TANT NOTES<br>1. Below is the full list of hall choices (Hall/Quarters, R<br>2. If you are a UGC-funded full-lime undergraduate str<br>you can apply for a semester-based residence only<br>3. Please drag up and down to rank the hall choices<br>4. Please note that your preferences are not guarantee<br>2. Preferences are not guaranteed.<br>Please note that different room types are in different nalis, pieze<br>(Please refer to Annex IV - Hall Fees for 2023/24 and Pay<br>https://www.eduhk.hk/sao/info/student_halls/ for the htt<br>Full name of student halls<br>DH - Northcote Hall<br>GH - Grantham Hall<br>BH - Rooten Black Hall                                                                                                    | on or before 18 April 2024. Please note that  Fulfilient  Fulfilied  Fulfilied  Fulfilie | any request for amendment of the confin<br>ed hall choices<br>e eligible to apply.<br>tout according to the number of the h<br>an apply for a whole-year residence. I<br>in the Jockey Club Student Quarters<br>Ebstle (Virtual Tour of Different Halls<br>lication of Student Accommodation 20   | Score  Score Score Score |
| 14 | ter annonment of the hullimment record should have been made<br>ACCEPTED.<br>Category<br>Warden Series A: Understanding China and the World<br>Warden Series A: Understanding China and the World<br>Warden Series A: Hong Kong and Greater Bay Area<br>Warden Series C. Hoghbauhood and I<br>Warden Series C. Hoghbauhood and I<br>Warden Series C. Hoghbauhood and I<br>Warden Series C. Hoghbauhood and I<br>Warden Series C. Hoghbauhood and I<br>Warden Series C. Hoghbauhood and I<br>Warden Series C. Hoghbauhood and I<br>Warden Series C. Hoghbauhood and I<br>Warden Series C. Hoghbauhood and I<br>Warden Series C. Hoghbauhood and I<br>Wellness Series<br>I. Preference of Student Accommodation of<br>IMPORTANT NOTES<br>1. Below is the full list of hall choices (Hall/Quarters, R<br>2. If you are a UGC-funded full-lime undergraduate sti<br>you can apply for a semester-based residence only<br>3. Please drog up and down to rank the hall choices<br>4. Please note that your preferences are not guarantee<br>2. Preferences are not guaranteed.<br>Please note that your preferences are in different room<br>different settings. For room settings in different halls, pleas<br>(Please refer to Annex IV - Hall Fees for 2023/24 and Pay<br>https://www.eduhk.hk/asoinfo/student_halls/ for the hull<br>BH - Robert Black Hall<br>GH - Grantham Hall<br>RBH - Robert Black Hall<br>JCSQ - Jockey Club Student Quarters                                                                                                    | on or before 18 April 2024. Please note that  Fulfillent Fulfilled Fulfilled | any request for amendment of the confin<br>ed hall choices<br>e eligible to apply.<br>tout according to the number of the h<br>an apply for a whole-year residence. I<br>in the Jockey Club Student Quarters<br>ebsite (Virtual Tour of Different Halls<br>lication of Student Accommodation 20   | In the verification periods specified in the emails WILL NOT BE  Score  0  0  0  0  by drag and pull.  If you have one voucher only, ut the allocation priority will be lower than those using hal vouchers.  (JCSQ) All rooms in the JCSQ are standard rooms, even they are in 1 Settings of different room types).  23/24' which is available on the Hall Management Section's Website:                                                                                                    |
| 14 | ter annonment of the hulliment record should have been made<br>ACCEPTED.<br>Category<br>Warden Series A: Understanding China and the World<br>Warden Series A: Understanding China and the World<br>Warden Series C: Neighbourhood and I<br>Warden Series: High-table Dinner Format<br>Wellness Series<br>In Part II, Preference of Student Accommodation of<br>IMPORTANT NOTES<br>1. Below is the full list of hall choices (Hall/Quarters, F<br>2. If you are a UGC-funded full-lime undergraduate st<br>you can apply for a semester-based residence only<br>3. Please drag up and down to rank the hall choices<br>4. Please note that your preferences are not guarantee<br>2. Preferences are not guaranteed.<br>Please note that different room types are in different hold, please<br>(Please refer to Annex IV - Hall Fees for 2023/24 and Pay<br>https://www.eduhk.hk/sao/info/student_halls/ for the hall<br>BH - Robert Black Hall<br>JCSQ - Jockey Club Student Quarters<br>STD - Standard Room<br>BDG - Budget Room                                                                                                    | on or before 18 April 2024. Please note that  Fulfillent Fulfilled Fulfilled | any request for amendment of the confin<br>ed hall choices<br>e eligible to apply.<br>t out according to the number of the h<br>an apply for a whole-year residence. I<br>in the Jockey Club Student Quarters<br>bisite (Virtual Tour of Different Halls<br>slication of Student Accommodation 20 | In the verification periods specified in the emails WILL NOT BE  Score  0  0  0  0  0  by drag and pull.  If you have one voucher only, uut the allocation priority will be lower than those using hall vouchers.  (JCSQ) All rooms in the JCSQ are standard rooms, even they are in  Settings of different room types).  IS2/24' which is available on the Hall Management Section's Website.                                                                                                    |
| 14 | ter annonment of the hulliment record should have been made<br>ACCEPTED.<br>Category<br>Warden Series A: Understanding China and the World<br>Warden Series A: Understanding China and the World<br>Warden Series B: Hong Kong and Greater Bay Area<br>Warden Series : High-table Dinner Format<br>Wellness Series<br>In Part II, Preference of Student Accommodation a<br>IMPORTANT NOTES<br>1. Below is the full list of hall choices (Hall/Quarters, Fi<br>2. If you are a UGC-funded full-lime undergraduate st<br>you can apply for a semsster-based residence only<br>3. Please drag up and down to rank the hall choices<br>4. Please note that your preferences are not guarante<br>2. Preferences are not guaranteed.<br>Please note that different room types are in different halls, please<br>(Please refer to Annex IV - Hall Fees for 2023/24 and Pay<br>https://www.eduhk.hk/sao/info/student_halls/ for the hall<br>BH - Nothcote Hall<br>GH - Grantham Hall<br>RBH - Robert Black Hall<br>JCSQ - Jockey Club Student Quarters<br>Full form of room types<br>STD - Standard Room<br>BDG - Budget Room<br>Full form of residence period<br>Ct. Bereater is                                                                                                    | on or before 18 April 2024. Please note that  Fulfillent Fulfilled Fulfilled | any request for amendment of the confin<br>ed hall choices<br>e eligible to apply.<br>Lout according to the number of the h<br>an apply for a whole-year residence. I<br>in the Jockey Club Student Quarters<br>ebstle (Virtual Tour of Different Halfs<br>wication of Student Accommodation 20   | Score  O O O O O O O O O O O O O O O O O O                                                                                                    |
| 14 | ter annonment of the hulliment record should have been made<br>ACCEPTED.<br>Category<br>Warden Series A: Understanding China and the World<br>Warden Series A: Understanding China and the World<br>Warden Series B: Hong Kong and Greater Bay Area<br>Warden Series : High-table Dimer Format<br>Warden Series : High-table Dimer Format<br>Wellness Series<br>In Part II, Preference of Student Accommodation a<br>IMPORTANT NOTES<br>1. Below is the full list of hall choices (Hall/Quarters, R<br>2. If you are a UGC-funded full-lime undergraduate str<br>you can apply for a semester-based residence only<br>3. Please drag up and down to rank the hall choices<br>4. Please note that your preferences are not guarantee<br>2. Preferences are not guaranteed.<br>Please note that different room types are in different halls, pleas<br>(Please refer to Annex IV - Hall Fees for 2023/24 and Pay<br>https://www.eduhk.hk/sao/info/student_halls/ for the hill<br>BH - Robert Black Hall<br>JCSQ - Jockey Club Student Quarters<br>Eull form of residence period<br>STD - Standard Room<br>BDG - Budget Room                                                                                                    | on or before 18 April 2024. Please note that  Fulfillent  Fulfilled  Fulfilled  Fulfille | any request for amendment of the confin<br>ed hall choices<br>e eligible to apply.<br>tout according to the number of the h<br>an apply for a whole-year residence. I<br>in the Jockey Club Student Quarters<br>ebside (Virtual Tour of Different Halls<br>blocation of Student Accommodation 20  | Score       O         0       0         0       0         0       0         0       0         0       0         0       0         0       0         0       0         0       0         0       0         0       0         0       0         0       0         0       0         0       0         0       0         0       0         0       0         0       0         0       0         0       0         0       0         0       0         0       0         0       0         0       0         0       0         10       0         11       0         11       0         12       0         12       0         13       0         14       0         15       0         15       0         16       0 <t< th=""></t<>                                                                                                    |

|     | T           |                 |                        |                       |                       |                  |                                       |
|-----|-------------|-----------------|------------------------|-----------------------|-----------------------|------------------|---------------------------------------|
|     |             | Rank            | Hall                   | Room                  | Residence             |                  |                                       |
|     |             | 1               | GH                     | BDG                   | S1                    |                  |                                       |
|     |             | 2               | GH                     | BDG                   | S2                    |                  |                                       |
|     |             | 3               | GH                     | BDG                   | WY                    |                  |                                       |
|     |             | 4               | GH                     | STD                   | S1                    |                  |                                       |
|     |             | 5               | GH                     | STD                   | S2                    |                  |                                       |
|     |             | 7               | JCSQ                   | STD                   | S1                    |                  |                                       |
|     |             | 8               | JCSQ                   | STD                   | S2                    |                  |                                       |
|     |             | 9               | JCSQ                   | STD                   | WY                    |                  |                                       |
|     |             | 10              | NH                     | BDG                   | S1                    |                  |                                       |
|     |             | 11              | NH                     | BDG                   | S2                    |                  |                                       |
|     |             | 12              | NH                     | STD                   | S1                    |                  |                                       |
|     |             | 14              | NH                     | STD                   | S2                    |                  |                                       |
|     |             | 15              | NH                     | STD                   | WY                    |                  |                                       |
|     |             | 16              | RBH                    | BDG                   | S1                    |                  |                                       |
|     |             | 17              | RBH                    | BDG                   | S2                    |                  |                                       |
|     |             | 19              | RBH                    | STD                   | S1                    |                  |                                       |
|     |             | 20              | RBH                    | STD                   | S2                    |                  |                                       |
|     |             | 21              | RBH                    | STD                   | WY                    |                  |                                       |
|     | 71          | 1               |                        | •                     |                       | 1 0              | 1 0                                   |
|     | room        | erenc<br>nmate  | e to stay<br>preferenc | with* (`<br>ce is not | rour sele<br>guarante | ed)              | Non-local student<br>Exchange student |
|     |             |                 |                        |                       |                       |                  | No preference                         |
|     |             |                 |                        |                       |                       |                  |                                       |
|     |             |                 |                        |                       |                       |                  |                                       |
| 16  | In Dort     | III n           | loogo fill             | in addit              | ional inf             | mation for an    | lying hall regidence if               |
| 10  | III F alt   | m, p            |                        | in auun               |                       | ination for app  | brying nan residence n                |
|     | needed      | •               |                        |                       |                       |                  |                                       |
|     |             |                 |                        |                       |                       |                  |                                       |
|     | Part III.   | Additior        | al Informatio          | on for App            | lying for Hal         | Residence        |                                       |
|     |             | weigelly be     | ndiannad               |                       |                       |                  |                                       |
|     | Others      | lysically fia   | indicapped             |                       |                       |                  |                                       |
|     |             |                 |                        |                       |                       |                  |                                       |
|     | Please spe  | ecify           |                        |                       |                       |                  |                                       |
|     |             |                 |                        |                       |                       |                  |                                       |
|     |             |                 |                        |                       |                       |                  |                                       |
| 17  | In Part     | IV nl           | ease fill i            | n the er              | nergency              | contact inform   | ation                                 |
| 1 / | mrurt       | 1 <b>•</b> , pi |                        |                       | nergeney              |                  |                                       |
|     | Part IV. E  | mergenc         | y Contact Info         | rmation               |                       |                  |                                       |
|     |             |                 | _                      |                       |                       |                  |                                       |
|     | Name* in E  | nglish          |                        |                       |                       | in Chinese       |                                       |
|     | Relationshi | ip*             |                        |                       |                       |                  |                                       |
|     | Phone No*   | (Home)          |                        |                       |                       | (Mobile)         |                                       |
|     | Address (F  |                 |                        |                       |                       |                  |                                       |
|     | from your h | ome             |                        |                       |                       |                  |                                       |
|     | address ab  | ove)            |                        |                       |                       |                  |                                       |
|     |             |                 |                        |                       |                       |                  |                                       |
|     |             |                 |                        |                       |                       |                  |                                       |
| 18  | If you a    | are eli         | gible for              | applyin               | g early c             | neck-in, the bel | ow part will be shown to              |
|     | choose      |                 |                        | •                     | -                     |                  |                                       |
|     | choose      | •               |                        |                       |                       |                  |                                       |
|     |             |                 |                        |                       |                       |                  |                                       |
|     | 1           |                 |                        |                       |                       |                  |                                       |

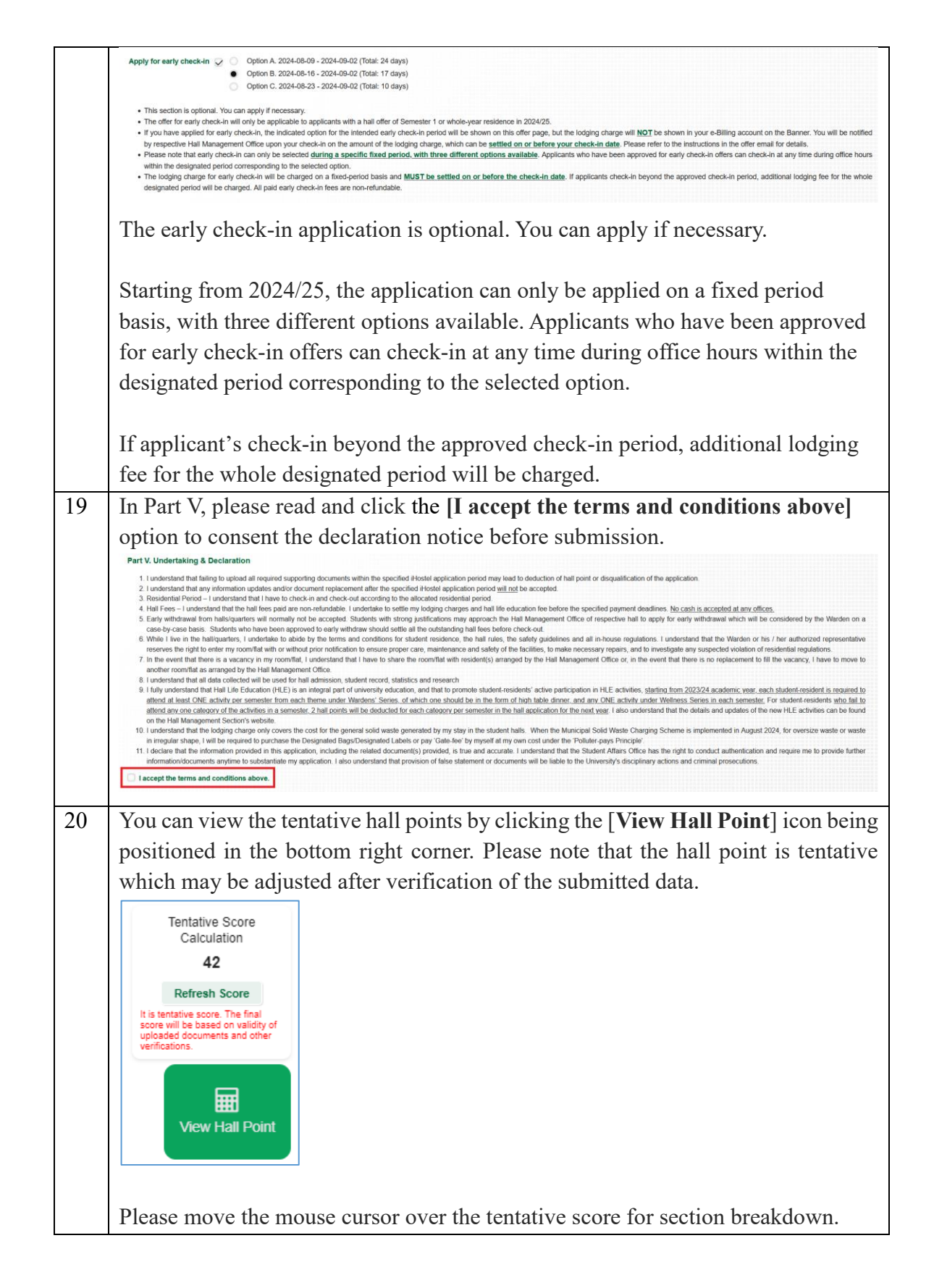

|    | Tentative Score         Calculation         Section A       12         Section B       0         Section C       0         Section D       0         Section F       0         Fulfillment of HLE       -6                                                                                                    |
|----|----------------------------------------------------------------------------------------------------|
|    | 16                                                                                                    |
|    | Refresh Score                                                                                                    |
| 21 | Please click the [Submit Application] button to submit your completed form.                                                                                                    |
|    | Otherwise, to cancel the submission by clicking the [Back] button, and no record                                                                                                    |
|    | will be saved.                                                                                                    |
|    | Submit Application Back                                                                                                    |
| 22 | Once the application is submitted successfully, it takes you back to the 'View                                                                                                    |
|    | Application History' page and the status will be updated as 'Submitted'.                                                                                                    |
|    | Term Round Application No Status Scores Last Submitted Date Action Taken                                                                                                    |
|    | 202209         1         Image: Description of the second second s |

## To view / modify / withdraw a submitted application

| # | Execution                                   | ı Step                             | <i>DS</i>                                                              |                                                                                                    |                                         |                                                |                                                        |
|---|---------------------------------------------|------------------------------------|------------------------------------------------------------------------|----------------------------------------------------------------------------------------------------|-----------------------------------------|------------------------------------------------|--------------------------------------------------------|
| 1 | Please cli<br>submitted<br>application      | ick th<br>appli<br>n, if a         | ne [ <b>View/Mo</b><br>ication. You c<br>applicable, wi                | dify/Withdr<br>can make mo<br>thin the desig                                                                                                    | <b>aw A</b><br>dificati<br>nated        | pplication]<br>ions and wit<br>application j   | button to view your<br>hdraw your submitted<br>period. |
|   | Once you<br>cannot ma<br><b>Applicati</b>   | have<br>ake ar<br><b>on</b> ] b    | withdrawn yo<br>ny modificatio<br>outton.                              | our applications of the second second s | n, or th<br>ew the                      | ae application                                 | n period is closed, you<br>by clicking the [View       |
|   | Term                                        | Round                              | Application No                                                         | Status                                                                                                    | Scores                                  | Last Submitted Date                            | Action Taken                                           |
|   | 202209                                      | 1                                  | N D B 11 M D D H                                                       | Submitted                                                                                                    | 55                                      | 2022-04-11 12:15:58                            | View / Modify / Withdraw Application                   |
| 2 | You may n<br>aforement<br>[ <b>Modify</b> A | modi<br>tionec<br>Appli<br>ication | fy your applic<br>d table in Sect<br>cation] button<br>Withdraw Applic | ation data, if<br>ion 4.1. Afte<br>n to confirm                                                                                                    | applic<br>r modi<br>your m<br>plication | able, with si<br>ifying the da<br>odifications | milar steps 3 to 17 as<br>ta, please click the         |

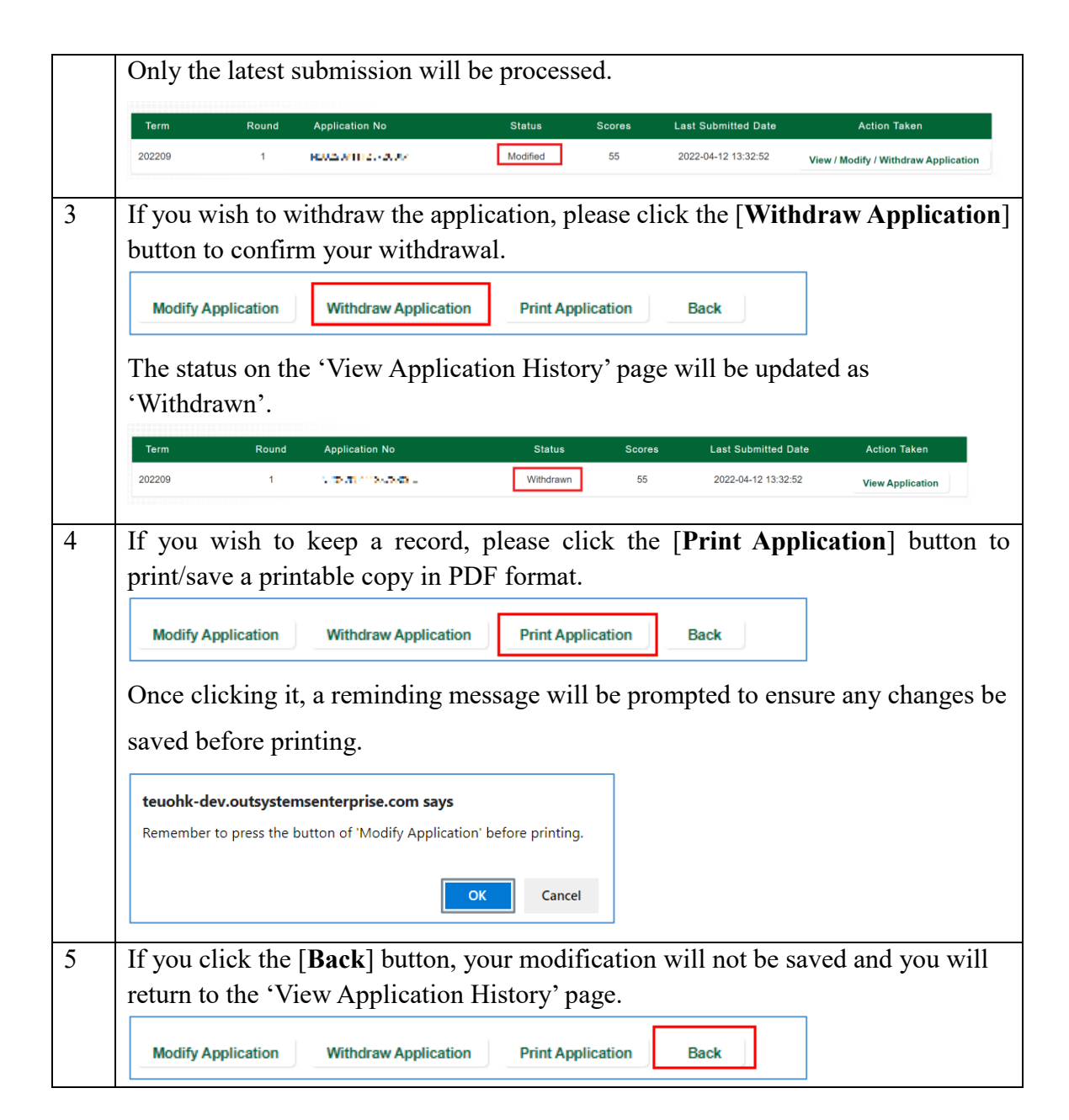

#### To respond / view your conditional offer (for successful applicants)

| # | Execution Steps                                                           |
|---|---------------------------------------------------------------------------|
| 1 | Please click the [View Conditional Offer] button on the 'View Application |
|   | History' page to respond or browse the conditional offer.                 |

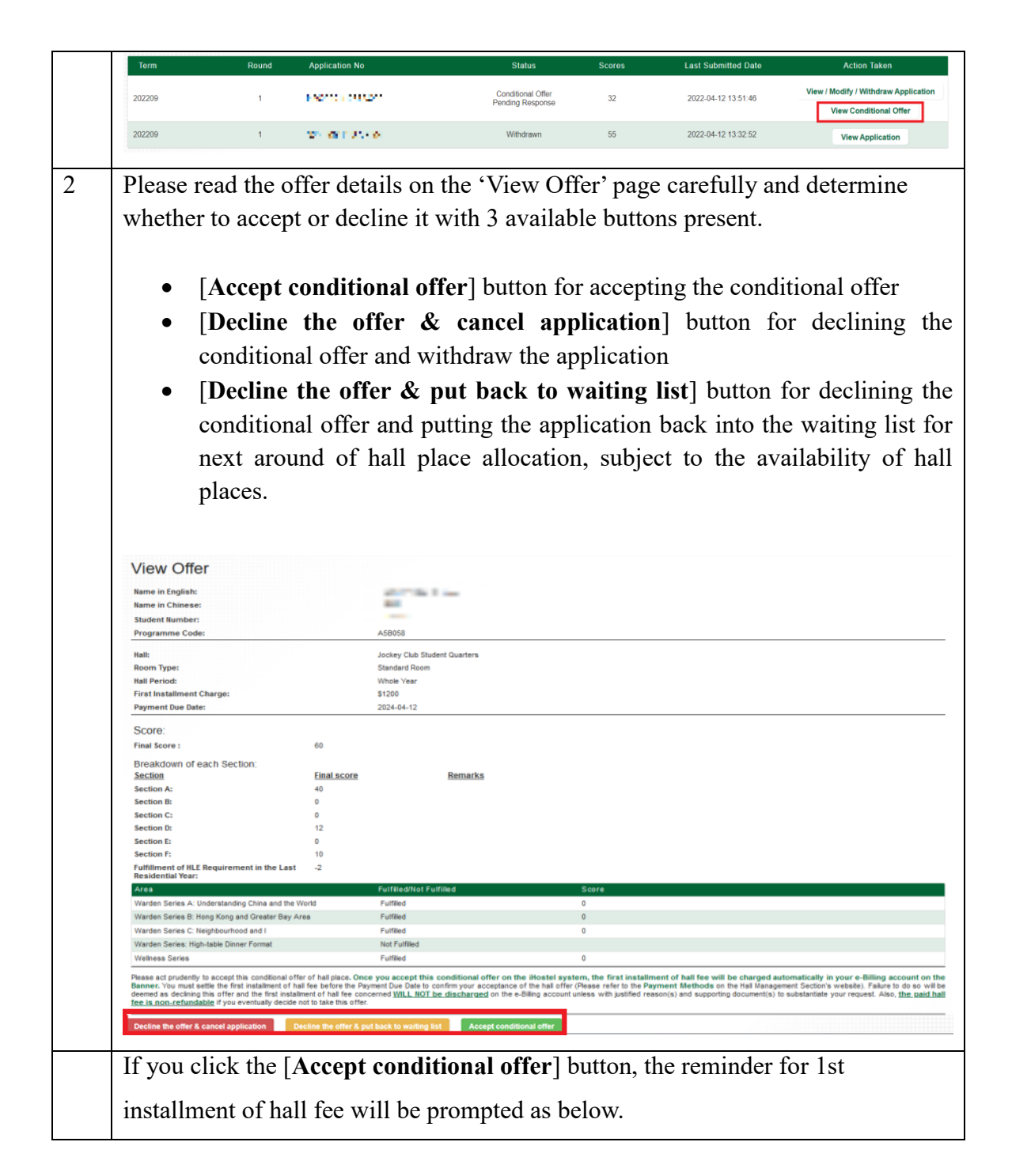

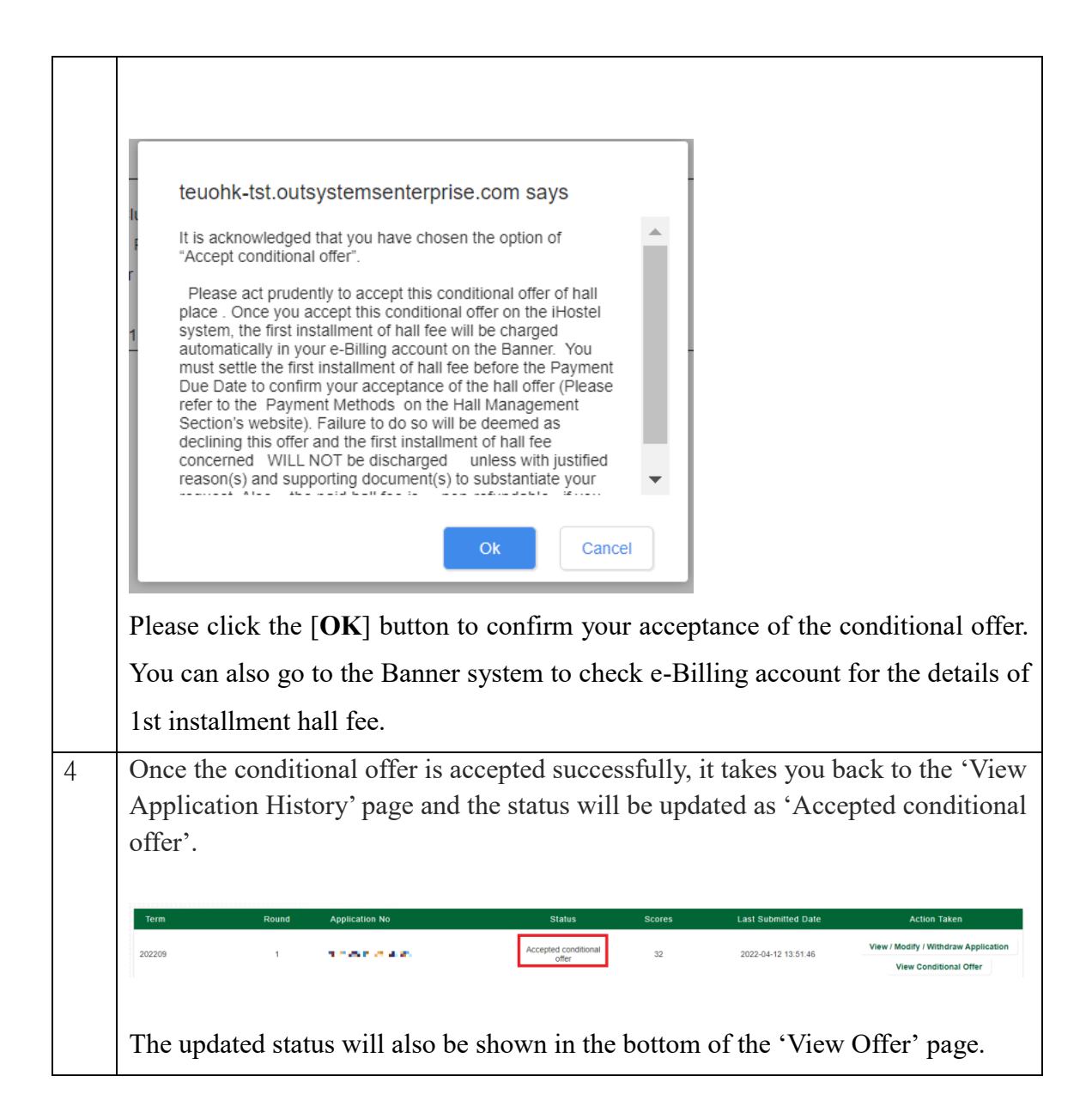

| nume in English.                                                                                                    |                                                                                              | HOSTEL TESTING STU10 Peter                                                                                                    |                                                                                                    |
|----------------------------------------------------------------------------------------------------|----------------------------------------------------------------------------------------------|----------------------------------------------------------------------------------------------------|----------------------------------------------------------------------------------------------------|
| Name in Chinese:                                                                                                    |                                                                                              | 學海崖                                                                                                    |                                                                                                    |
| Student Number:                                                                                                    |                                                                                              | 11379767                                                                                                    |                                                                                                    |
| Programme Code:                                                                                                    |                                                                                              | A5B058                                                                                                    |                                                                                                    |
| Hall:                                                                                                    |                                                                                              | Jockey Club Student Quarters                                                                                                    |                                                                                                    |
| Room Type:                                                                                                    |                                                                                              | Standard Room                                                                                                    |                                                                                                    |
| Hall Period:                                                                                                    |                                                                                              | Whole Year                                                                                                    |                                                                                                    |
| First Installment Charge:                                                                                                    |                                                                                              | \$1200                                                                                                    |                                                                                                    |
| Payment Due Date:                                                                                                    |                                                                                              | 2024-04-12                                                                                                    |                                                                                                    |
| Score:                                                                                                    |                                                                                              |                                                                                                    |                                                                                                    |
| Final Score :                                                                                                    | 60                                                                                           |                                                                                                    |                                                                                                    |
| Breakdown of each Section:                                                                                                    |                                                                                              |                                                                                                    |                                                                                                    |
| Section                                                                                                    | Final score                                                                                  | Remarks                                                                                                    |                                                                                                    |
| Section A:                                                                                                    | 40                                                                                           |                                                                                                    |                                                                                                    |
| Section B:                                                                                                    | 0                                                                                            |                                                                                                    |                                                                                                    |
| Section C:                                                                                                    | 0                                                                                            |                                                                                                    |                                                                                                    |
| Section D:                                                                                                    | 12                                                                                           |                                                                                                    |                                                                                                    |
| Section E:                                                                                                    | 0                                                                                            |                                                                                                    |                                                                                                    |
| Section F:                                                                                                    | 10                                                                                           |                                                                                                    |                                                                                                    |
| Fulfillment of HLE Requirement in the Last<br>Residential Year:                                                                                                    | -2                                                                                           |                                                                                                    |                                                                                                    |
| Area                                                                                                    |                                                                                              | Fulfilled/Not Fulfilled                                                                                                    | Score                                                                                                    |
| Warden Series A: Understanding China and the W                                                                                                    | orld                                                                                         | Fulfilled                                                                                                    | 0                                                                                                    |
| Warden Series B: Hong Kong and Greater Bay An                                                                                                    | ea                                                                                           | Fulfilled                                                                                                    | 0                                                                                                    |
| Warden Series C: Neighbourhood and I                                                                                                    |                                                                                              | Fulfiled                                                                                                    | 0                                                                                                    |
| Warden Series: High-table Dinner Format                                                                                                    |                                                                                              | Not Fulfilled                                                                                                    |                                                                                                    |
| Wellness Series                                                                                                    |                                                                                              | Fulfiled                                                                                                    | 0                                                                                                    |
| Please act prudently to accept this conditional offe<br>Banner. You must settle the first instalment of hal<br>deemed as declining this offer and the first install<br>fee is non-rating dable if you evaluate decide n | r of hall place. One<br>I fee before the Pa<br>sent of hall fee cor<br>ot to take this offer | ee you accept this conditional offer on the<br>yment Due Date to confirm your acceptance o<br>cerned <u>WILL NOT be discharged</u> on the e-I | iHostel system, the first installment of hall fee will be charged automatically in your e-Billi<br>f the hall offer (Please refer to the Payment Methods on the Hall Management Section's website). Fa<br>illing account unless with justified reason(s) and supporting document(s) to substantiate your request. |